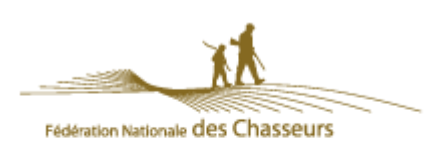

# PORTAIL DE TELEDECLARATION DES DEGATS DE GRANDS GIBIERS

# SOMMAIRE

| I)   | Le B.ABA de télédéclaration                              | 3  |
|------|----------------------------------------------------------|----|
| 1)   | I) Créer son compte                                      | 3  |
| 2    | 2) Se connecter                                          | 7  |
| II)  | Création d'une demande initiale                          |    |
| III) | Suite d'un dossier déclaré                               |    |
| 1)   | I) Ajouter une déclaration de dégâts                     | 18 |
| 2    | 2) Ajouter une déclaration de travaux                    | 24 |
| IV)  | Vos déclarations en cours                                |    |
| 1)   | 1) Valider une déclaration qui est au stade de brouillon | 29 |
| 2)   | 2) Transmission d'un document                            | 33 |

# I) Le B.ABA de télédéclaration

1) Créer son compte

Tout d'abord, rendez-vous sur ce lien : https://teledeclaration.chasseurdefrance.com

🔀 Abando

Etape sulv

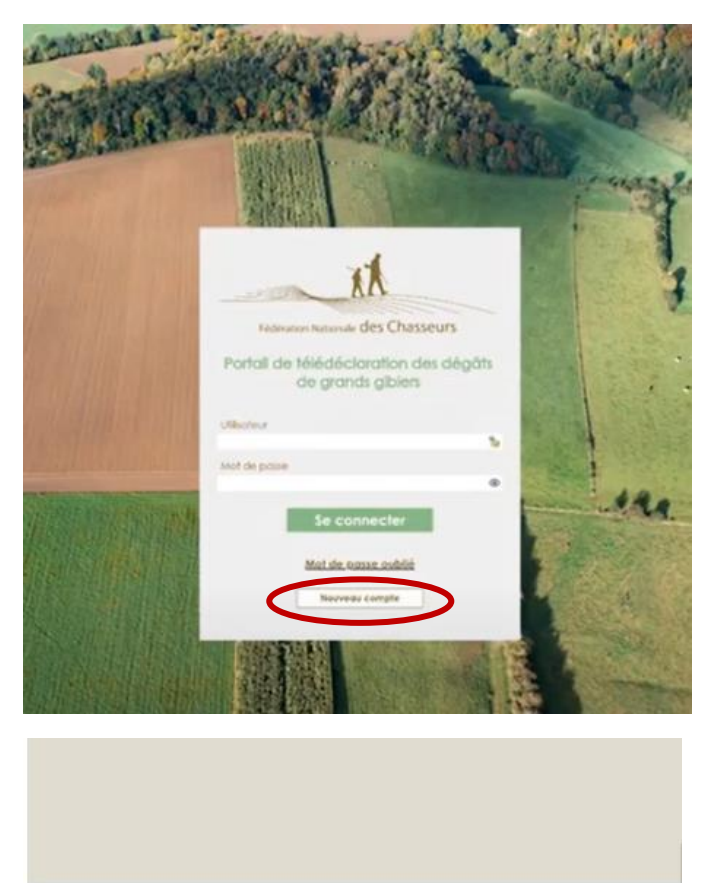

Création d'un compte téléréclamant

Je ne suis pas un robot

suis pas un rol

Cliquez sur «Nouveau compte» en bas de l'écran.

Recopiez le code qui se trouve sur l'image.

Enfin, cliquez sur « étape suivante ».

| 15:06 ven 16 Hvr. D-4 1 -                                                                                                    | \$ 88% |
|----------------------------------------------------------------------------------------------------|--------|
|                                                                                                    | 88     |
|                                                                                                    |        |
|                                                                                                    |        |
| Création d'un compte téléréclamant                                                                                                   |        |
| Annaly Contraction                                                                                                    |        |
| Nº de Sret et Nº de Pacage                                                                                                    |        |
| Bope précedente Bope subonte 3                                                                                                    |        |
| Nr Shef ( 19900/564534) #+                                                                                                    |        |
| Le n° de Sert eu obligatore et identifie (replatation,<br>Exampone 14 chilles,                                                       |        |
| Bivous ne ponvener pos à sobit ce numéro de Sket, veullez contacter voite Molention ovec le len craseant :<br>Actuate des Molentines |        |
| N/ACAGE:                                                                                                    |        |
| Le N° de PACAOS med obligation, veullet le sais il vour en mer un                                                                    |        |
| Mot de masse autôri                                                                                                    |        |
|                                                                                                    |        |

Vous renseignez votre n° de SIRET dans la première case (**obligatoire**).

Puis saisissez le n° de pacage dans la seconde case (**optionnel**).

Enfin, cliquez sur « étape suivante ».

|                    | Création d'un compte téléréclamant                 | 🔀 Abandonnei   |
|--------------------|----------------------------------------------------|----------------|
|                    | Coordonnées / Adresse                              |                |
| spe précedente     |                                                    | Etape sulvante |
| oordonnées / Adre  | 150 m                                              |                |
| Emoli :            | dupont.alainetmarieelisabethagriculteurs@gmail.com | Emaliunique    |
| Téléphone :        | dupont.alainetmarieelisabethagriculteurs@gmail.com |                |
| Mobile :           | 0656454556                                         |                |
| Fox :              |                                                    |                |
| apport, et étage : |                                                    |                |
| dence/bâtiment :   |                                                    |                |
| N" et Rue :        | rue de Pasóu                                       |                |
| Liou-dit:          | - 4000                                             |                |
| Code porter:       | 34000                                              |                |
| Nov -              | Report                                             |                |
| Picitia t          | nuna                                               |                |

Saisissez les champs obligatoires puis cliquez sur « étape suivante ».

|            | Création d'un compte téléréclamar                  | nt             |
|------------|----------------------------------------------------|----------------|
|            | 0-0-0-0-0-0                                        | X Abandonner   |
| e préced   | informations de connexion                          | ttape sulvante |
| ormations  | de connexion                                       |                |
| Logn:      | dupont.alainetmarieelisabethagriculteurs@gmail.com |                |
| le passe : |                                                    |                |
|            |                                                    |                |
|            |                                                    |                |

Saisissez votre login (email) puis écrivez deux fois votre mot de passe.

▲ Votre mot de passe doit contenir au moins 8 caractères, une majuscule, une minuscule et un chiffre.

Enfin, cliquez sur « étape suivante ».

|                                      |                                                           |                                                                                                    | <b>)</b> | )-()-                                                | 0-0                                                        |          |
|--------------------------------------|-----------------------------------------------------------|----------------------------------------------------------------------------------------------------|----------|------------------------------------------------------|------------------------------------------------------------|----------|
| Fédé                                 | préceden<br>irations                                      |                                                                                                    |          | 1                                                    |                                                            |          |
| Télédé<br>Tout<br>Liste de           | claration 1<br>es •                                       | r dep lédérolion Rechercher                                                                                                    | 1-94 🗟 🧿 | Choise<br>tédéro<br>par dé                           | ident<br>ident                                             |          |
| Télédé<br>Tout<br>Liste de           | ciaration 1<br>es •<br>s fédératio                        | r dep édérotion Rechercher                                                                                                    | 1-94 🖻 🌀 | Choisi<br>Tédéro<br>par dé<br>Liste des fé           | ria<br>ition<br>iderations affectées<br>rédenation         | Nekohon  |
| Télédé<br>Tout<br>Liste de<br>Isledé | claration 1<br>es •<br>s fédératio<br>N° dépt<br>01<br>02 | Copy defination     Recharcher     redisponibles     Fédération     01 - AIN     02 - AISNE                                                                          | 1.94 B G | Chous<br>trèdéro<br>par dé<br>Liste des fé           | ria<br>Haut<br>Idérations affectées<br>Fédération          | Stilphon |
| Télédé<br>Tout<br>Liste de<br>Medé   | s fédération<br>N° dépt<br>01<br>02<br>03                 | Cec Holeration     Rechercher     r     r     deration     Holeration     Holeration     1 - AlN     02 - AISHE     03 - ALLER                                       | 1-94 🛛 🔘 | Chotai<br>trèdéra<br>par dé<br>Liste des fé<br>texa. | ria<br>ifaut<br>idérations affectées<br>fédération         | Telephon |
| Télédé<br>Tout<br>Liste de<br>Mede   | s tédération<br>N° dépt<br>01<br>02<br>03<br>04           | Cere Holeration     Rechercher     redention     Holeration     Holeration     Holeration     1 - AlN     02 - ALSNE     03 - ALLER     04 - ALPES-DE HAUTE-PROVENCE | 1-94 D O | Choise<br>trèdero<br>por de<br>Liste des fé          | ria<br>dian<br>Idunt<br>Idérations affectées<br>rédération | leitohon |

Vous remplissez le champ « n° de dep » puis cliquez sur « rechercher ».

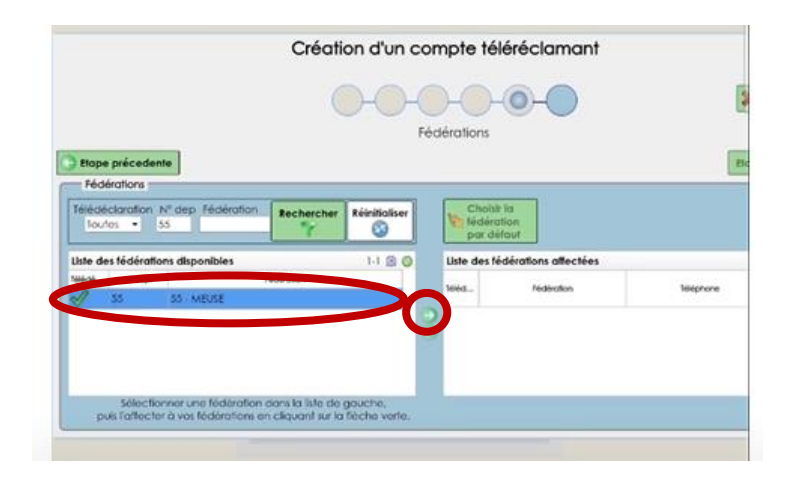

Sélectionnez la ligne de votre fédération (à gauche) cliquez sur la flèche (au milieu) qui permet de transférer la fédération du tableau à droite.

|                   | C          | FOR           | édération         | 5                       |                                                                                               | Abandonner                         |
|-------------------|------------|---------------|-------------------|-------------------------|-----------------------------------------------------------------------------------------------|------------------------------------|
| nie               |            | 0.8           |                   |                         |                                                                                               | ape sulvante 🔵                     |
| N° dep Fédération | Rechercher | Réinitialiser | Che<br>fed<br>par | ération<br>défaut       | tération gère la télédéclara<br>tération ne gère pas la téléc<br>ez la contacter par téléphoi | lion<br>léclaration<br>ne - Merci. |
| tions disponibles |            | 80            | Liste de          | s fédérations affectées |                                                                                               | 1-1 - 1 - 0                        |
| e Nid             | leation    |               | Select            | Federation              | Telephone                                                                                     | PCC<br>pcF<br>pdF                  |
|                   |            |               | V :               | 15 - MEUSE              | 0329790331                                                                                    |                                    |
|                   |            |               |                   |                         | NO-531 COST                                                                                   |                                    |
|                   |            | _             |                   |                         |                                                                                               |                                    |

La fédération a bien été transférée du côté droit du tableau.

Refaite la manipulation autant de fois que vous souhaitez.

Enfin, cliquez sur « étape suivante ».

|                  | Création d'un compte téléréclamant                                                                                |
|------------------|----------------------------------------------------------------------------------------------------|
|                  | Abandonner                                                                                                    |
|                  | Finalisation                                                                                                    |
| C Etape préceden | •                                                                                                    |
| Finalisation     |                                                                                                    |
| 1) Vous de       | vez cliquer sur le bouton ci-dessous pour finaliser votre inscription. Un mail de confirmation vous sera adressé. |
| 2) E             | suite la Fédération des Chasseurs traitera votre inscription et un nouveau mail vous sera alors adressé.          |
| 3)               | Vous pourrez alors accéder au site de télédéclaration avec votre adresse mail et mot de passe saisi.              |
|                  | Finaliser votre compte                                                                                            |

Une nouvelle page s'affiche: cliquez sur «Finaliser votre compte ».

PS : un e-mail vous sera envoyé pour vous informer de l'activation de votre compte.

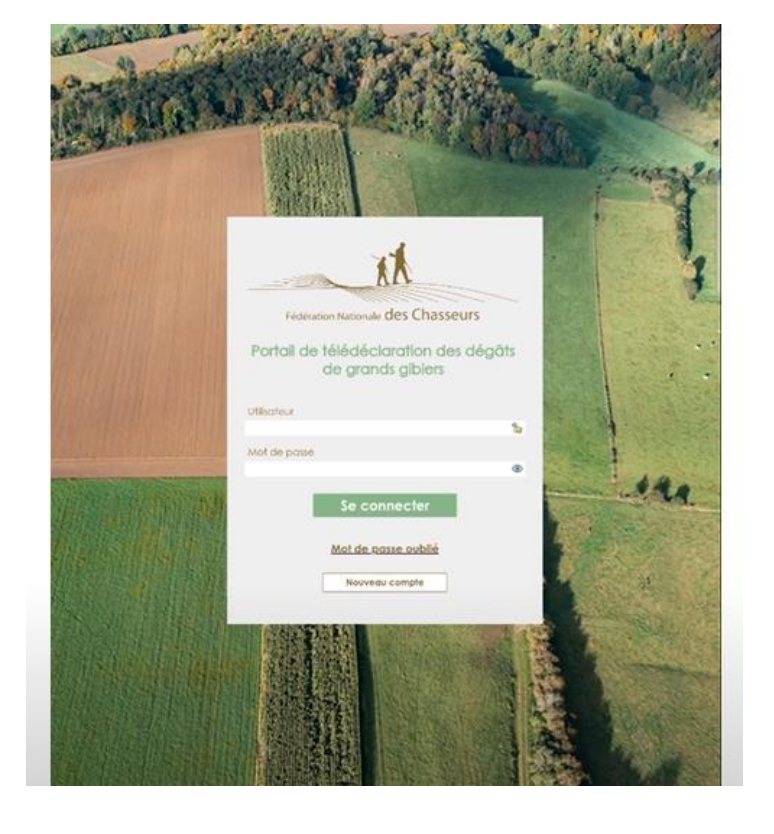

Vous pouvez vous connecter dès la réception du mail.

#### 2) Se connecter

Avant de se connecter sur le site internet de la télédéclaration, vous devez avoir créé un compte. Si ce n'est pas le cas, référez-vous au paragraphe ci-dessus.

Une fois que vous avez activé votre compte de télédéclaration, connectez-vous sur le lien suivant : <u>https://teledeclaration.chasseurdefrance.com</u>

| XX                                                         |
|------------------------------------------------------------|
| Fédération Nationale des Chasseurs                         |
| Portail de télédéclaration des dégâts<br>de grands gibiers |
| Utilisateur<br>mguillet+rcimnme@chasseurdefrance.com       |
| Mot de passe                                               |
| •••••                                                      |
| Se connecter                                               |
| Mot de passe oublié                                        |
| Nouveau compte                                             |
| Tutoriel nouveau compte                                    |

Saisissez votre adresse e-mail ainsi que votre mot de passe.

Puis cliquez sur « Se connecter ».

# II) Création d'une demande initiale

Connectez-vous sur ce lien : https://teledeclaration.chasseurdefrance.com

| XX.                                                        |
|------------------------------------------------------------|
| Fédération Nationale des Chasseurs                         |
| Portail de télédéclaration des dégâts<br>de grands gibiers |
| Utilisateur<br>mguillet+rcImnme@chasseurdefrance.com 🔓     |
| Mot de passe                                               |
| Se connecter                                               |
| Mot de passe oublié                                        |
| Nouveau compte                                             |
| Tutoriel nouveau compte                                    |

Saisissez votre adresse e-mail ainsi que votre mot de passe.

Puis cliquez sur « Se connecter ».

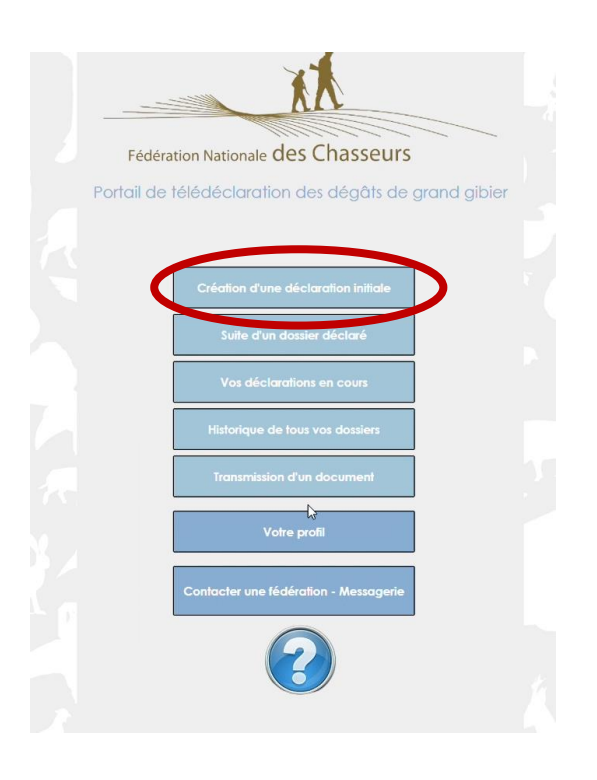

Pour créer une déclaration initiale, cliquez sur le premier bouton.

A Ce bouton est uniquement utilisé **pour une première déclaration**, et non pour une suite de dossier.

Le demandeur doit cliquer sur « création d'une déclaration initiale » pour un premier dossier (premier dégât sur une parcelle culture pour l'année) et « suite d'un dossier déclaré » pour continuer un dossier déjà existant (constat au semis et autre suite après expertise provisoire).

#### Pour information :

Une ligne avec des points en haut de chaque page vous montre la progression dans votre déclaration

|                                                                                    |                           |                     | 💥 Fermer         |
|------------------------------------------------------------------------------------|---------------------------|---------------------|------------------|
| Etape 1 - Informations géné                                                        | érales du dossier         |                     |                  |
|                                                                                    |                           |                     | Etape suivante 🕘 |
|                                                                                    | Cadre réservé à la FD     | С                   |                  |
| En application des dispositions de l'article R 426 - 12 du Code de l'Environnement | Numéro :                  |                     | 2                |
|                                                                                    | Fédération :              | 55 - MEUSE          |                  |
| Cette télédéclaration doit être transmise à la fédération                          | Campagne :                |                     |                  |
| Soit dès l'apparition des dégâts, soit 8 jours ouvrés (hors WE et jours fériés)    | Origine du dossier :      | Nouveau dossier     |                  |
| au moins avant la date d'enlèvement des récoltes.                                  | Date de réception :       | 12                  |                  |
|                                                                                    | Date limite d'expertise : | 12                  |                  |
| La releadedaration se tait en 6 étapes avec certains champs obligatoires           | Estimateur(s) :           |                     |                  |
|                                                                                    |                           |                     |                  |
| Etape I - Informations generales du dossier                                        | • •                       |                     |                  |
|                                                                                    |                           |                     |                  |
| Dans le département : 0.00                                                         | ha                        |                     |                  |
| Dans les cantons limitrophes :                                                     | ha                        |                     |                  |
| Commune des dégâts : Augune                                                        | • Ce n'est pas la comm    |                     |                  |
|                                                                                    |                           | one do siege social |                  |
| Type de declaration : Aucun                                                        | <b>•</b>                  |                     |                  |
|                                                                                    |                           |                     |                  |
|                                                                                    |                           |                     |                  |
|                                                                                    |                           |                     |                  |

# ETAPE 1

|                                  | Etape 1 - Informations gén                        | érales du dossier         |                      |
|----------------------------------|---------------------------------------------------|---------------------------|----------------------|
|                                  |                                                   |                           | Etape sulvante       |
|                                  |                                                   | Cadre réservé à la FC     | ×                    |
|                                  |                                                   | Numéro :                  | l l                  |
| application des dispositions o   | te i driicie K. 426 - 12 du Code de Environnement | Fédération :              | 55 - MEUSE           |
| atte télédéclaration doit être 1 | transmise à la fédération                         | Campagne :                |                      |
| it dès l'apparition des dégâts   | soit 8 jours ouvrés (hors WE et jours tériés)     | Origine du dossier :      | Nouveau dossier      |
| moins quant la date d'eniève     | ment des récoltes                                 | Numéros de dossier :      |                      |
|                                  |                                                   | Date de réception :       | II                   |
| télédéclaration se fait en 6 é   | tapes avec certains champs obligatoires           | Date limite d'expertise : |                      |
| informément aux dispositions     | du code de l'Environnement.                       | Estimateur(s) :           |                      |
| Etape 1 - Informations géné      | rales du dossier                                  | ~                         |                      |
| Fédération :                     | 55 - MEUSE                                        | (~)                       |                      |
| urface des terres exploitées     |                                                   | <b>~</b>                  |                      |
| Dans le département :            | 0.0                                               | 0 ha                      |                      |
| ans les cantons limitrophes :    | 0.0                                               | 0 bg                      |                      |
| Commune des dégâts :             | Aucune                                            | Ce n'est pas la comm      | nune du slege social |
| Tura de désignation : Autor      |                                                   | 1                         |                      |
| Turne de déclaration :           | ALICEUD                                           |                           |                      |

Saisissez les informations obligatoires (signifiées d'une coche rouge  $\checkmark$ ).

Signifient les champs obligatoires (remplis ou non suivant la couleur : rouge → élément manquant ; vert → élément rempli)

Sortir du champ renseigné pour voir la coche changée de couleur ; si tel n'est pas le cas, il peut y avoir un problème de format dans la réponse.

#### Point de vigilance :

Possibilité de choisir une fédération suivant votre configuration (fédération choisie dans mon profil).
 Il suffit de cliquer en bout de ligne sur l'icône ▲ pour sélectionner celle souhaitée pour un dossier.

# Etape 1 - Informations générales du dossier

Fédération : 55 - MEUSE

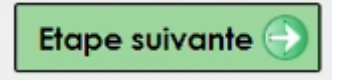

Cliquez sur « étape suivante » en haut à droite pour continuer le processus.

# ETAPE 2

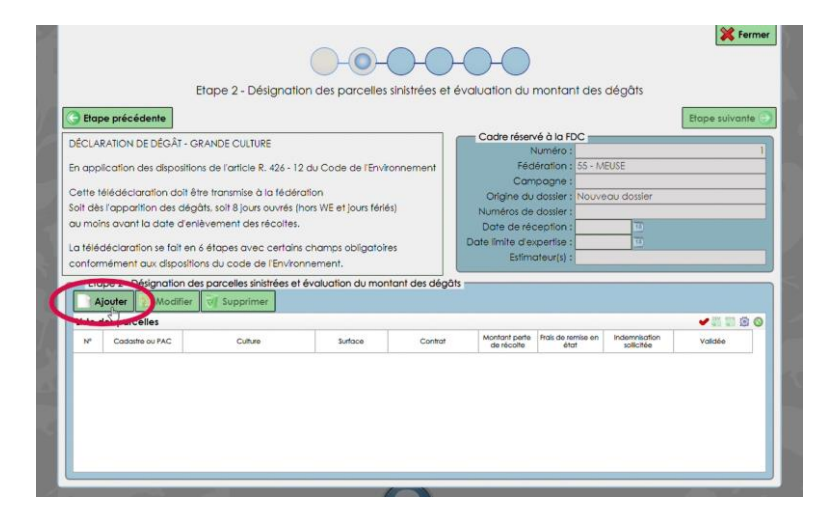

Cliquez sur le bouton « Ajouter » au milieu à gauche une désignation des parcelles sinistrées et évaluer le montant des dégâts pour chacune.

|                                                              | 🔀 Fermer                                                       |
|--------------------------------------------------------------|----------------------------------------------------------------|
|                                                              | $\rightarrow$                                                  |
| Informatio                                                   | ons générales                                                  |
|                                                              |                                                                |
| Informations générales                                       |                                                                |
| Numéro de parcelle :                                         | 1                                                              |
| Lieu dit :                                                   |                                                                |
| Commune historique :                                         | Aucune 🔹                                                       |
| Section et N° cadastraux ou parcellaire PAC :                | I 🖌                                                            |
| Statut cynégétique :                                         | Aucun Statut 🔹                                                 |
| Précédent cultural :                                         | -                                                              |
| Autre précédent cultural :                                   |                                                                |
| Superficie en culture :                                      | 0,0000 ha                                                      |
| Nature de la culture :                                       |                                                                |
| Autre nature de la culture :                                 |                                                                |
| Culture sous contrat ou certifiée "Agriculture Biologique" : | Aucun 🔺                                                        |
| (Si oui, tenir à la dispositi                                | on de l'estimateur départemental un extrait de plan cadastral) |
| Période de récolte attendue :                                |                                                                |
| Détenteur du droit de chasse :                               | お 🗙                                                            |
|                                                              |                                                                |
|                                                              |                                                                |
|                                                              |                                                                |
|                                                              |                                                                |
|                                                              |                                                                |
|                                                              |                                                                |
|                                                              |                                                                |
|                                                              |                                                                |
|                                                              |                                                                |

| Remplissez  |   | les        | infor | mations |
|-------------|---|------------|-------|---------|
| obligatoire | S | (avec      | une   | coche   |
| rouge V),   | С | 'est-à-dir | re:   |         |

- La section et n° cadastral ou parcellaire PAC
- La superficie en culture
- Nature de la culture

| Référence             | Demandeur                 | Proximité | Actif | Recherch         | ner Réir | itialise |  |
|-----------------------|---------------------------|-----------|-------|------------------|----------|----------|--|
|                       |                           | Oui       | - Oui | • 9              |          | 9        |  |
| Liste des territoires | de chasse                 |           |       |                  |          | 0        |  |
| Référence             |                           | Demandeur |       | Date de création | Proxi    | Actif    |  |
| 59.002                | Privé : COTE COUBO        |           |       | 21/05/2005       |          |          |  |
| 59.018                | ACCA : ACCA DE ABAINVILLE |           |       | 21/05/2005       |          |          |  |
| 50.027                | Société : FC ABAINVILLE   |           |       | 21/05/2005       |          |          |  |

Pour choisir le détenteur du droit de chasse, cliquez sur les jumelles en bout de ligne ; un choix ne sera pas toujours proposé, vous pourrez alors saisir l'indication vous-même en indiquant le nom.

Cliquez sur le choix qui vous convient puis cliquez sur « sélectionner ».

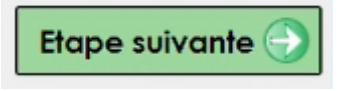

Cliquez sur « étape suivante » en haut à droite pour continuer le processus.

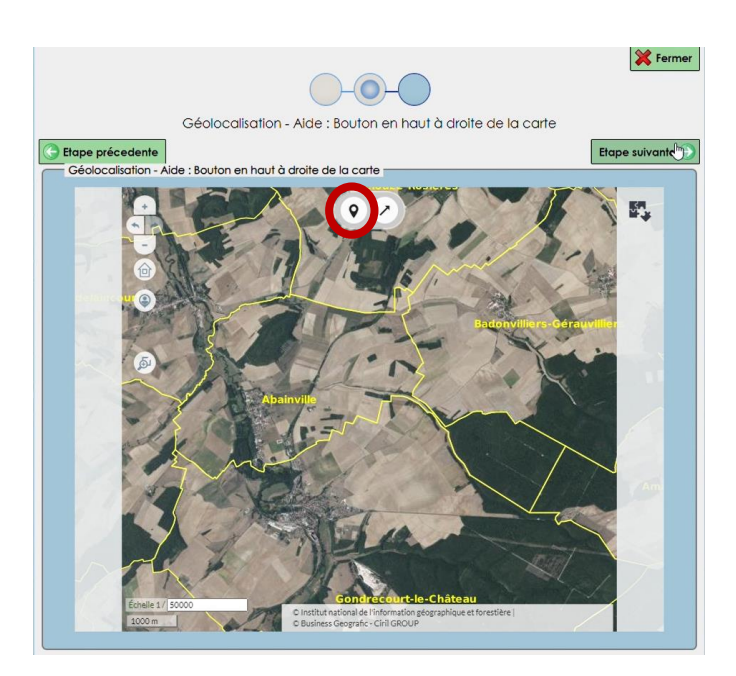

Sur cette nouvelle page, cliquez sur la pointe rouge (?) en haut de la carte pour placer l'emplacement de cette parcelle.

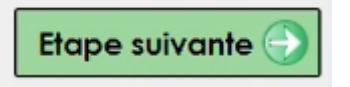

Cliquez sur « étape suivante » en haut à droite pour continuer le processus.

|                                 |                    | 💢 fermer                                                                                                    |
|---------------------------------|--------------------|----------------------------------------------------------------------------------------------------|
|                                 | Q                  |                                                                                                    |
|                                 | Perte et rer       | nise en état                                                                                                    |
| C Etape précedente              |                    | 😡 Valider la saisie                                                                                                    |
| Référence parcelle              |                    |                                                                                                    |
| Reference : AVOINE BIOLOGIQUE   | - 15,00 nd         |                                                                                                    |
| Perte de récolte                |                    |                                                                                                    |
| Surface détruite :              | 10,0000 ha         | •                                                                                                    |
| Rendement à l'ha ou par plant : | 8,00 🖌             |                                                                                                    |
| Perte :                         | 80.00 qx           | <ul> <li>Attention : Si la perte réelle est 5 ou 10 fois inférieure<br/>à la perte réclamée, il y aura facturation partielle<br/>ou totale des frais d'estimation.</li> </ul> |
| Prix unitaire :                 | 32,40 € Dernier bo | arême connu fixê par la CDCFS.                                                                                                    |
| Montant perte de récolte :      | 2592,00 €          |                                                                                                    |
| Darin es (tat                   |                    |                                                                                                    |
| Surface à remettre en état :    | 0.0000 ba          |                                                                                                    |
| Frais de remise en état :       | 0.00 €             |                                                                                                    |
|                                 |                    |                                                                                                    |
| Indemnisation sollicitée        |                    |                                                                                                    |
| Indemnisation sollicitée : 259  | 2.00 €♥            |                                                                                                    |
|                                 |                    |                                                                                                    |

Saisissez enfin les données dans « perte de récolte », dans « remise en état » ou bien dans les deux cases.

PS: certaines informations (montant) peuvent être automatiquement implémentées à partir de barèmes connus ou de l'année précédente.

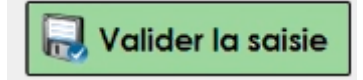

Cliquez sur « valider la saisie » en haut à droite pour continuer le processus.

| ciab                                                      | e précédente      |                                 |                      |                                      | Cadro shore                 |                            | D2                         | Etape suivante ( |
|-----------------------------------------------------------|-------------------|---------------------------------|----------------------|--------------------------------------|-----------------------------|----------------------------|----------------------------|------------------|
| CLAR                                                      | ATION DE DÉG      | T - GRANDE CULTURE              |                      |                                      | Codie leselv                | e d la PDC                 |                            |                  |
| -                                                         | antes des des     | addeau da Cadiala D. 407 - 10 - | to Codo do ITo A     |                                      | EArth                       | iration : 55 . M           | FLICE                      |                  |
| Cette télédéclarafion doit être transmise à la fédération |                   |                                 | Contement            | Campagne :                           |                             |                            |                            |                  |
|                                                           |                   |                                 |                      | Origine du dossier : Nouveau dossier |                             |                            |                            |                  |
| It dès                                                    | l'apparition des  | dégâts, solt 8 jours ouvrés (ho | rs WE et jours férie | és)                                  | Numéros de dossier :        |                            |                            |                  |
| moin                                                      | is avant la date  | d'enlèvement des récoltes.      |                      |                                      | Date de réa                 | eption :                   | TU -                       |                  |
|                                                           |                   |                                 |                      | Date limite d'expertise : 0          |                             |                            |                            |                  |
| Telec                                                     | recidention se to | in en 6 etapes avec certains a  | namps obligator      | les                                  | Estimateur(s) :             |                            |                            |                  |
|                                                           | ornorn dat anj    |                                 | and and and an an    |                                      |                             |                            |                            |                  |
| Aj                                                        | outer Mod         | ifier VI Supprimer              | valuation du mor     | ntant des dega                       | 15                          |                            |                            |                  |
| iste de                                                   | es parcelles      |                                 |                      |                                      |                             |                            |                            | 1-1 🛩 🎬 🎬 😂 🔕    |
| N                                                         | Codostre ou PAC   | Culture                         | Surface              | Contrat                              | Montant perte<br>de récolte | Frais de remise en<br>état | Indemnisation<br>solicitée | Validée          |
| 1                                                         | 23QD              | AVOINE BIOLOGIQUE               | 15,0000 ha           | Aucun                                | 2592.0000 €                 | 0.0000€                    | 2592.0000                  | Valdée           |

Avant de passer à l'étape suivante, vérifiez les informations de vos parcelles. Puis vérifiez que la mention « validée » soit mentionnée pour chacune des lignes; sinon, revenez dans les saisies vues antérieurement en sélectionnant la ligne et en utilisant le bouton modifié, puis vérifiez chacune des étapes.

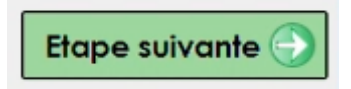

Cliquez sur « étape suivante » en haut à droite pour continuer le processus.

# ETAPE 3

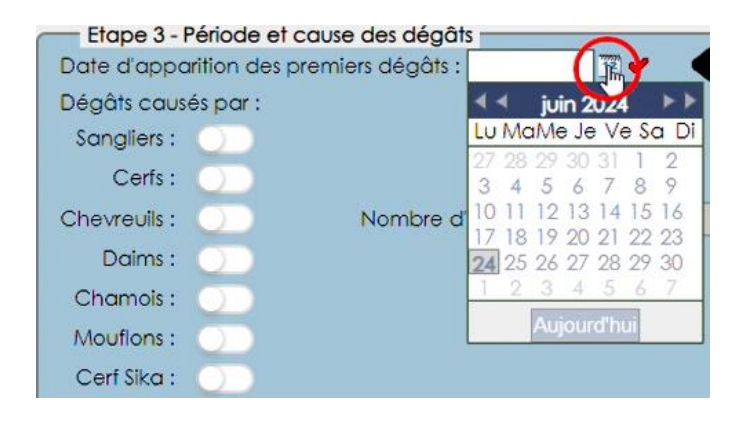

Tout d'abord, cliquez sur l'icône calendrier pour choisir la date d'apparition des premiers dégâts.

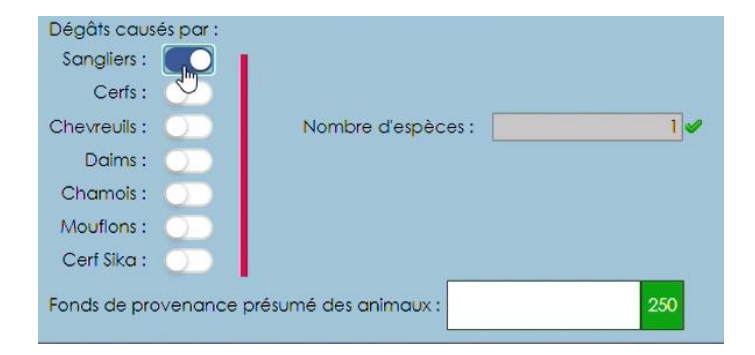

Maintenant, choisissez-la ou les espèces qui ont causé les dégâts à vos cultures en activant les boutons correspondant aux espèces concernées.

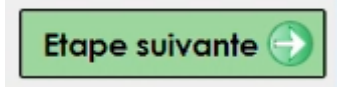

Cliquez sur « étape suivante » en haut à droite pour continuer le processus.

# ETAPE 4

| 0-0-0-6                                                                                                    | Fermer                                                                                                    |
|----------------------------------------------------------------------------------------------------|----------------------------------------------------------------------------------------------------|
| Etape 4 - Observations                                                                                                    | éventuelles                                                                                                    |
| C Etape précédente                                                                                                    | Etape suivante 🕢                                                                                                    |
| DÉCLARATION DE DÉGÂT - GRANDE CULTURE<br>En application des dispositions de l'article R. 426 - 12 du Code de l'Environnement<br>Cette télédéclaration doit être transmise à la fédération<br>Soit des l'appartien des dégâts, soit 8 jours ouvrés (nos WE et jours fériés)<br>au moins avant la date d'artivement des récoltes.<br>La félédéclaration se fait en 6 étapes avec certains champs obligatoites | Cadre réservé à la PCC Numéro: 1 Fédération: 55 - MEUSE Compagne: Compagne: Dirigine du dossier : Nouveau dossier Numéros de dossier : Date de récesition: Date de récesition: Date le récesition: |
| Veuiliez not                                                                                                    |                                                                                                    |
| Si besoin, saisissez vos ob<br>éventuelles (500 caracte                                                                                                    | oservations<br>ères max)                                                                                                    |
|                                                                                                    |                                                                                                    |

Sur cet écran, écrivez vos remarques éventuelles.

🔥 500 caractères maximum

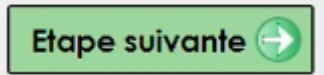

Cliquez sur « étape suivante » en haut à droite pour continuer le processus.

### ETAPE 5

| Etape précé                                           | dente                                                                                                  |                                                                                                    |                                                                                                    | Etape suivante                                                               |
|-------------------------------------------------------|----------------------------------------------------------------------------------------------------|----------------------------------------------------------------------------------------------------|----------------------------------------------------------------------------------------------------|------------------------------------------------------------------------------|
|                                                       |                                                                                                    | Cadre réservé à la l                                                                                                    | FDC                                                                                                    |                                                                              |
| CLARATION I                                           | DE DEGAT - GRANDE CULTURE                                                                              | Numéro                                                                                                    | :                                                                                                    | 32                                                                           |
| application                                           | des dispositions de l'article R. 426 - 12 du Code de l'Environnemen                                    | Fédération                                                                                                    | : 55 - MEUSE                                                                                                    |                                                                              |
|                                                       |                                                                                                    | Campagne                                                                                                    | :                                                                                                    |                                                                              |
| ette télédécio                                        | aration doit être transmise à la fédération                                                            | Origine du dossier                                                                                                    | : Nouveau dossier                                                                                                    |                                                                              |
| it dès l'appar                                        | ition des dégâts, soit 8 jours ouvrés (hors WE et jours fériés)                                        | Numéros de dossier                                                                                                    | :                                                                                                    |                                                                              |
| i moins avant                                         | la date d'enlèvement des récoltes.                                                                     | Date de réception                                                                                                    | :                                                                                                    |                                                                              |
| télédéclarat                                          | ion se fait en 6 étapes avec certains champs obligatoires                                              | Date limite d'expertise                                                                                                    | : 📃                                                                                                    |                                                                              |
| nformément                                            | aux dispositions du code de l'Environnement.                                                           | Estimateur(s)                                                                                                    | :                                                                                                    |                                                                              |
| indre obligato                                        | i bancaires ou postales sont inconnués de la FDC,<br>pirement un Relevé d'Identité Bancaire ou Postal. | Concernant le relevé parcel<br>la fiche d'encépagement ou<br>veuillez vous prononcer sur le                                                                        | I le Casier Viticole Inform<br>choix ci-après :                                                                                       | iatisé pour la vigne                                                         |
| indre obligato                                        | i bandarres ou postales sont inconnues de la FUC,<br>pirement un Relevé d'identité Bancaire ou Postal. | Concernant le relevé parcel<br>la fiche d'encépagement ou<br>veuillez vous prononcer sur le<br>• Je joins ces éléments via l<br>• A défaut, je m'engage à          | laire MSA, la declaration<br>le Casier Viticole Inform<br>e choix ci-après :<br>le système de télécharg<br>fournir ces éléments à l'é | rac,<br>iatisé pour la vigne,<br>ement ci-dessous<br>islimateur              |
| Ajouter                                               | i sancarre où postales sont inconnies de la PC,<br>irrement un Relevé d'Identité Bancaire ou Postal.   | Concernant le relevé parcel<br>la fiche d'encépagement ou<br>veulliez vous prononcer sur le<br>o Je joins ces éléments via l<br>o A défaut, je m'engage à          | lare MSA, la declaration<br>le Casier Viticole Inform<br>e choix ci-après :<br>le système de télécharg<br>fournir ces éléments à l'é  | ratisé pour la vigne,<br>ement ci-dessous<br>estimateur                      |
| Ajouter                                               | I bancaires où postais sont inconnies de la PUC,<br>inrement un Relevé d'Identité Bancaire ou Postal.  | Concernant le relevé parcel<br>la fiche d'encépagement ou<br>veuillez vous prononcer sur le<br>• Je joins ces éléments via<br>• A défaut, je m'engage à            | aire MSA, la declaration<br>le Casier Vilicole Inform<br>e choix ci-après :<br>le système de télécharg<br>fournir ces éléments à l'é  | entratisé pour la vigne,<br>ement ci-dessous<br>estimateur                   |
| Ajouter<br>iste des fichie<br>Catégorie de<br>fichier | I sancarre où postare sont inconniet e la PUC,<br>inremet in Relevi d'Identité Bancaire ou Postal.     | Concernant le releve parcel<br>la fiche d'encépagement ou<br>veuillez vous prononcer sur le<br>• Ja joins ces éléments via<br>• A défaut, je m'engage à<br>Ficher  | dre MSA, la declaration<br>le Casier Viticole Inform<br>e choix di-après :<br>le système de télécharg<br>fournir ces éléments à l'é   | artisé pour la vigne,<br>ement ci-dessous<br>estimateur                      |
| Ajouter<br>ste des fichie<br>fichier                  | I Bancaire où postais sont inconnies de la PUC,<br>Birement un Relevé d'Identité Bancaire ou Postal.   | Concernant le releve parcel<br>la fiche d'encépagement ou<br>veuillez vous prononcer sur le<br>• Je joins ces éléments via l<br>• A défaul, je m'engage à<br>Roher | dire MSA, la declardiar<br>le Casier Vilicole Inform<br>e choix ci-après :<br>le système de télécharg<br>fournir ces éléments à l'é   | artisé pour la vigne<br>ament ci-dessous<br>estimateur<br>estimateur<br>Date |

Au milieu à droite, faites un choix parmi les deux propositions :

- Je joins ces éléments via le système de téléchargement cidessous
- À défaut, je m'engage à fournir ces éléments à l'estimateur

Si vous choisissez l'option « je joins ces éléments via le système de téléchargement ci-

dessous », ensuite, en cliquant sur « Ajouter » Ajouter un encadré apparait :

| Catégorie :                    | Auc <mark>u</mark> ne                                 | • •                                | Date : 24/06/2024                          |
|--------------------------------|-------------------------------------------------------|------------------------------------|--------------------------------------------|
| Description :                  |                                                       |                                    | 0<br>/<br>200                              |
| Fichier :                      | (                                                     |                                    | ×(#) •                                     |
| ou g <mark>lisser</mark> / dép | Cliquer sur la jumelle p<br>lacer le fichier sur la z | pour recherche<br>one en pointillé | r le fichier<br>s depuis votre explorateur |
|                                | 🔜 Enregistrer et                                      | quitter 🛛 🐼 Ar                     | nnuler                                     |

- Dans « **catégorie** », choisissez le document que vous allez charger.
- Dans « description », vous avez la possibilité d'écrire un descriptif de votre document (<u>A</u> 200 caractères maximum)
- Dans «fichier», cliquez sur les jumelles pour télécharger votre fichier

#### Point de vigilance :

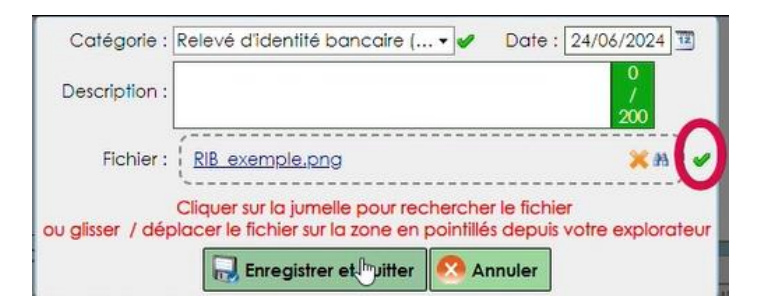

Attention : il est important que le document soit bien téléchargé jusqu'à 100% (c'est-à-dire jusqu'à ce que la coche devienne verte)

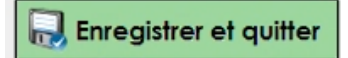

Cliquez ensuite sur « Enregistrer et quitter » en bas de l'encadré.

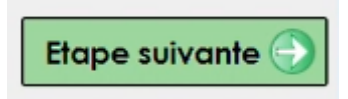

Puis cliquez sur « Étape suivante », en haut à droite, pour continuer le processus.

# ETAPE 6

| Etape précédente                                                                                                    | Cadre réservé à la FDC                                                 | ß                                                               |
|----------------------------------------------------------------------------------------------------|------------------------------------------------------------------------|-----------------------------------------------------------------|
| DECLARATION DE DEGAT - GRANDE CULTURE                                                                                                    | Numéro :                                                               | 1                                                               |
| in application des dispositions de l'article R. 426 - 12 du Code de l'Environnement                                                                                                    | Fédération : 55                                                        | - MEUSE                                                         |
| Cette télédéclaration doit être transmise à la fédération<br>ioit dès l'apparition des dégâts, soit 8 jours ouvrés (hors WE et jours fériés)<br>au moins avant la date d'enlèvement des récoltes. | Origine du dossier : No<br>Numéros de dossier :<br>Date de réception : | uveau dossier                                                   |
| a télédéciaration se foit en 6 étapes avec certains champs obligatoires<br>conformément aux dispositions du code de l'Environnement.                                                              | Date limite d'expertise :<br>Estimateur(s) :                           | <u> </u>                                                        |
| Etape 6 - Validation<br>En validant cette télédéclaration, elle sera automatiquement transmise à<br>Canformément aux dispositions du code de l'Environnement (Art. 8, 496-19), vous vous e        | a Fédération Départementale de                                         | is Chasseurs désignée.<br>en l'état jusqu'au 03/07/2024 inclus. |

Avant toute chose, il est important, de cliquer sur le bouton « Aperçu ». Cela permet de visualiser votre déclaration avant de l'envoyer à la fédération départementale.

| DÉCLARATION DE DÉG                                                                                                    | <b>SÂTS</b>                                                                                                    |                                                                                                    | FDC : F.D.C. Meuse<br>Campagne :                          |                         |
|----------------------------------------------------------------------------------------------------|----------------------------------------------------------------------------------------------------|----------------------------------------------------------------------------------------------------|-----------------------------------------------------------|-------------------------|
| En application des dispositions de l'article R.426-12 du Code                                                                                                    | e de l'Environnement                                                                                                    | . ct                                                                                                    | Numéro de dossier :                                       |                         |
| Cette déclaration doit être adressée, en 2 exemplaires (bleu et jaun<br>Fédération Départementale des Chasseurs, soit dès l'apparition de<br>ouvrés (hors WE et jours fériés) au moins avant la date d'enlèv | e), au Président de la<br>es dégâts, soit 8 jours<br>vement des récoltes.                                                                                                    | Annual der Orstangen<br>Annual der Orstangen<br>Annual der Verstensten Annual<br>Bereichen erstensten Schlade<br>Bereichen an | Date reception FDC                                        | :                       |
| Le demandeur doit obligatoirement compléter les rubriques l à V<br>Toute déclaration qui ne comportera pas ces indications sera sys<br>et renvoyée au demandeur pour être compléte                           | /I figurant ci-dessous.<br>stématiquement rejetée<br>tée.                                                                                                    |                                                                                                    |                                                           |                         |
| I - IDENTIFICATION DU DEMANDEUR :                                                                                                    |                                                                                                    |                                                                                                    |                                                           |                         |
| Nom et prénoms ou raison sociale : GAEC : LE M                                                                                                    | IOULIN                                                                                                    |                                                                                                    |                                                           |                         |
| Représenté(e) par (nom et qualité) : SANTONI MA                                                                                                    | ARINE (GÉRANTE)                                                                                                    |                                                                                                    |                                                           |                         |
| Adresse : du moulin bleu                                                                                                    |                                                                                                    |                                                                                                    |                                                           |                         |
| Code postal : 55377 Ville : Nepvant Mail :                                                                                                    |                                                                                                    |                                                                                                    |                                                           |                         |
| Téléphone : 0123232323 Mobile : Télécor                                                                                                    | léphone : 0123232323 Mobile : Télécopie :                                                                                                    |                                                                                                    |                                                           |                         |
| Si les références bancaires ou postales sont inconnues de<br>joindre obligatoirement un Relevé d'identité Bancaire ou F                                                                                      | e la FDC,<br>Postal. un releve                                                                                                    | Le demande<br>é parcellaire MS                                                                                                | ur joindra à cette déclara<br>A et/ou son justificatif Pi | tion<br>AC (RPG, décla) |
| II - SURFACE DES TERRES EXPLOITÉES : Da                                                                                                    | ans le département : 0.0                                                                                                    | 0 ha. Dans k                                                                                                    | es cantons limitrophes                                    | s : 0.00 ha.            |
|                                                                                                    | on.                                                                                                    |                                                                                                    |                                                           |                         |
| Si la présente déclaration fait suite à une précédente se                                                                                                    | e rannortant aux mêmes na                                                                                                    | rcelles rannel                                                                                                    | du numéro de dossier -                                    |                         |
| or a presence declaration fait state a une presedence, se                                                                                                    | risponant dax memes pa                                                                                                    | roones, rapper                                                                                                    |                                                           |                         |
| IV - DESIGNATION DES PARCELLES SINISTRE                                                                                                    | ES ET EVALUATION D                                                                                                    | UMONTAN                                                                                                    | T DES DEGATS :                                            |                         |
| Commune (une déclaration par commune) : ABAINVILLE                                                                                                    | E                                                                                                    |                                                                                                    |                                                           |                         |
|                                                                                                    | Parcelle 1                                                                                                    |                                                                                                    |                                                           |                         |
| Lieu-dit                                                                                                    |                                                                                                    |                                                                                                    |                                                           |                         |
| llots PAC et/ou parcelle (Section - N° cadastraux)                                                                                                    | 23QD                                                                                                    |                                                                                                    |                                                           |                         |
| Statut cynégétique (chasse privée, communale ou en opposition chasse)                                                                                                    | Communale                                                                                                    |                                                                                                    |                                                           |                         |
| Précédent cultural                                                                                                    |                                                                                                    |                                                                                                    |                                                           |                         |
| Superficie en culture                                                                                                    | 15,0000 ha                                                                                                    |                                                                                                    |                                                           |                         |
|                                                                                                    | AVOINE BIOLOGIQUE                                                                                                    |                                                                                                    |                                                           |                         |
| Nature de la culture                                                                                                    | and the second second s |                                                                                                    |                                                           |                         |
| Nature de la culture<br>Culture sous contrat ou certifiée « Agriculture Biologique »<br>Si oui, joinde les justificatifs à cette déclaration ou les donner à l'estimateur                                    | Aucun                                                                                                    |                                                                                                    |                                                           |                         |
| Nature de la culture<br>Culture sous contrat ou certifiée « Agriculture Biologique »<br>Si oui, jonie en justificatió a cette détination ou les donne à l'estimation<br>Date ou période de récoite attendue  | Aucun JUILLET                                                                                                    |                                                                                                    |                                                           |                         |

Un aperçu de votre déclaration de dégâts se télécharge automatiquement sur votre ordinateur.

Si cela n'apparaît pas, vérifier si une fenêtre «pop-up» n'est bloquée pas par votre navigateur (voir la ligne d'adresse du site).

Quand tout vous semble correct, vous pouvez quitter l'aperçu PDF.

| Etape 6 - V                                                                                                    | Validation                                  |                                                                                                    |                                                                          |
|----------------------------------------------------------------------------------------------------|---------------------------------------------|----------------------------------------------------------------------------------------------------|--------------------------------------------------------------------------|
| Comparacedente     Comparacedente     Comparac | Aperçu                                      | Cadre réservé à la R<br>Numéro :<br>Fédération :<br>Campagne :<br>Origine du dossier :<br>Numéros de dossier :<br>Date de réception :<br>Date limite d'expertise :<br>Estimateur(s) : | SS - MEUSE                                                               |
| La télédéciaration se fait en é étapes avec certains champs obligatoires<br>conformément aux dispositions du code de l'Environnement.<br>Etape 6 - Validation<br>En validant cette télédéciaration, elle sera automatiquement tra<br>Conformément aux dispositions du code de l'Environnement (Art. R.425-12), vo<br>Conserver les torullon - A bas                                                                                                    | nsmise à la F<br>us vous eng<br>ndon (er CN | Date limite d'expertise :<br>Estimateur(s) :<br>édération Départemental<br>agez à conserver les parce<br>alider et transmettre                                                        | ta des Chasseurs désignée.<br>Iles en l'état jusqu'au 20/07/2024 inclus. |

Vous maintenant pouvez cliquer « Valider sur et transmettre ».

En choisissant cette option, le PDF de la déclaration se téléchargera

automatiquement sur votre ordinateur et vous sera également envoyé sur votre e-mail.

PS : vous avez également la possibilité de choisir :

- « Conserver le brouillon » : vous permet de mettre en attente • votre demande pour être plus proche de la récolte (10 jours) par exemple ; en validant cette option, vous retrouverez ce brouillon de déclaration dans le menu déclaration en cours.
- « Abandonner »: attention, par ce choix, vous perdrez toutes les saisies faites

n, elle sera automatiquement transmise à la Fédération Départementale des Chasseurs désignée. "Environnement (Art. R.426-12), vous vous engagez à conserver les parcelles en l'état jusqu'au 03/07/2024 inclus Attention, cette déclaration sera tran r pris connaissance des élén Valider et transmettre

Cliquez ensuite sur le bouton « Je confirme avoir pris connaissance des éléments cidessus »

Puis cliquez sur «valider et transmettre ».

Si vous choisissez « Valider et transmettre » :

• Vous recevez alors la confirmation de votre déclaration par e-mail

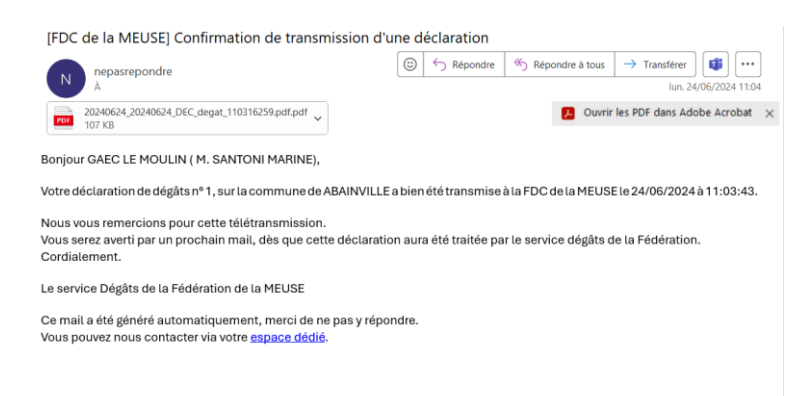

• En PJ vous trouverez votre déclaration signée électroniquement par vos soins, qui a été alors transmise à la fédération départementale des chasseurs sélectionnée. Celle-ci ou l'estimateur missionné par cette dernière prendra contact avec vous pour la suite de la procédure.

| DÉCL<br>En application des de<br>Cette declaration dur d<br>Pédération Département<br>ouvris (hers WE at ju<br>La demandeur doit obb<br>Texte déclaration qui na<br>et re | ARATION DE DÉGÂT<br>spositions de l'article R-426-12 du Code de l'<br>tra abreade, en 2 campaires (liner et jance), au<br>de Charassen, soit des l'appaires de la dis-<br>num findea par andres avant la dis appaires de la dis-<br>gentement constante la dista d'antiverse<br>particularité de la dista d'antiverse la la dis-<br>companyation de la dista d'antiverse la la dis-<br>companyation de la dista d'antiverse la la dis-<br>companyation de la dista d'antiverse la la dis-<br>companyation de la dista d'antiverse de la dista<br>de la dista de la dista de la dista de la dis-<br>companyation de la dista de la dista de la dista de la dis-<br>companyation de la dista de la dista de la dista de la dista<br>de la dista de la dista de la dista de la dista de la dista<br>de la dista de la dista de la dista de la dista de la dista<br>de la dista de la dista de la dista de la dista de la dista<br>de la dista de la dista de la dista de la dista de la dista<br>de la dista de la dista de la dista de la dista de la dista<br>de la dista de la dista de la dista de la dista de la dista de la dista de<br>la dista de la dista de la dista de la dista de la dista de<br>la dista de la dista de la dista de la dista de<br>la dista de la dista de la dista de la dista de<br>la dista de la dista de la dista de la dista de<br>la dista de la dista de la dista de la dista de<br>la dista de la dista de la dista de la dista de la dista de<br>la dista de la dista de la dista de la dista de la dista de<br>la dista de la dista de la dista de la dista de la dista de la dista de<br>la dista de la dista de la dista de la dista de la dista de la dista de<br>la dista de la dista de | TS<br>Environmentent<br>Products de la<br>das, soit 8 jours<br>rant cl-dessous.<br>Ispamant rejetie | A                                                                 | DC : F.D.C. Meuse<br>2empagne :<br>vuméro de dossier :<br>Jate réception FDC : 24/06/           | 2024               |
|----------------------------------------------------------------------------------------------------|----------------------------------------------------------------------------------------------------|----------------------------------------------------------------------------------------------------|-------------------------------------------------------------------|-------------------------------------------------------------------------------------------------|--------------------|
| DENTIFICATION                                                                                                    |                                                                                                    |                                                                                                    |                                                                   |                                                                                                 | _                  |
| Nom et précoms o                                                                                                    | a raison sociale : GAEC : LE MOUL                                                                                                    | IN                                                                                                  |                                                                   |                                                                                                 |                    |
| Représenté(e) par<br>Adresse : du mouli<br>Code postal : 5537<br>Téléphone : 01232                                                                                        | (nom et qualité) : SANTONI MARIN<br>In bleu<br>17 Ville : Nepvant Mail :<br>132323 Mobile : Télécopie :                                                                                                    | E (GÉRANTE)                                                                                         |                                                                   |                                                                                                 |                    |
| Si les references banc<br>joindre obligatoireme                                                                                                    | caires ou postales sont inconnues de la Fi<br>nt un Relevé d'Identité Bancaire ou Postal                                                                                                    | DC,<br>L un relevé j                                                                                | Le demandeur<br>parcellaire MSA                                   | etiou son justificatif PAC (RPG,                                                                | decla)             |
| II - SUITE D'UN DO<br>Si la présente déclara<br>IV - DÉSIGNATION<br>Commune (une décla                                                                                    | DSSIER DÉJÁ DÉCLARÉ : Non<br>dion fait suite à une précédente, se rapp<br>I DES PARCELLES SINISTRÉES E<br>ration par commune) : ABAINVILLE                                                                                                    | ortant aux mêmes pare                                                                               | celles, rappel d                                                  | u numéro de dossier :<br>DES DÉGÂTS :                                                           |                    |
|                                                                                                    |                                                                                                    | Parcele 1                                                                                           |                                                                   |                                                                                                 |                    |
| Lieu-dit                                                                                                    |                                                                                                    |                                                                                                    |                                                                   |                                                                                                 |                    |
| liots PAC et/ou parcelle (Section - N° cadastraux)                                                                                                    |                                                                                                    | 2300                                                                                                |                                                                   |                                                                                                 |                    |
| Statut cynégétique prin                                                                                                    | ane private, communate ou en opposition chasses)                                                                                                    | Communale                                                                                           |                                                                   |                                                                                                 |                    |
| Précédent cultural                                                                                                    |                                                                                                    | -                                                                                                   |                                                                   |                                                                                                 |                    |
| Superficie en culture                                                                                                    |                                                                                                    | 15,0000 ha                                                                                          |                                                                   |                                                                                                 |                    |
| Nature de la culture                                                                                                    |                                                                                                    | AVONE BIOLOGIQUE                                                                                    |                                                                   |                                                                                                 |                    |
| Culture sous contrat ou                                                                                                    | vertifiée « Agriculture Biologique »                                                                                                    | Aucun                                                                                               |                                                                   |                                                                                                 |                    |
| Date ou période de reo                                                                                                    | olle attridue                                                                                                    | JULLET                                                                                              |                                                                   |                                                                                                 | _                  |
|                                                                                                    | Surface detruiter                                                                                                    | 10.0000 ha                                                                                          |                                                                   |                                                                                                 | -                  |
|                                                                                                    | Nombre de plants ou de sujets débuits                                                                                                    | 0 Nb                                                                                                |                                                                   |                                                                                                 | -                  |
| Design de selectro                                                                                                    | Rendement à l'ha ou par plant                                                                                                    | 8,00                                                                                                |                                                                   |                                                                                                 |                    |
| r erte de recolte                                                                                                    | Perte                                                                                                    | 80,00 gs                                                                                            |                                                                   |                                                                                                 |                    |
|                                                                                                    | Prix unitaire (*)                                                                                                    | 32,40 €                                                                                             |                                                                   |                                                                                                 |                    |
|                                                                                                    | Montant de la perie de récolte                                                                                                    | 2592.00 €                                                                                           |                                                                   |                                                                                                 |                    |
| Remise en état                                                                                                    | Surface ou quantité à remettre en état                                                                                                    |                                                                                                    |                                                                   |                                                                                                 |                    |
| THE THE OTHER                                                                                                    | Frais de remise en étal (*)                                                                                                    | 0,00 €                                                                                              |                                                                   |                                                                                                 |                    |
| Indemnisation soll                                                                                                    | citée par parcelle (oblgatoire)                                                                                                    | 2592,00 €                                                                                           |                                                                   |                                                                                                 |                    |
| (*) sue la base du derrier b<br>vatidé par la Commession 0                                                                                                    | artena connu.<br>Départementale de la Chasse et de la Fauna                                                                                                    | Montan                                                                                              | total solicité                                                    | 2592,00 €                                                                                       |                    |
| <ul> <li>V - PÉRIODE ET C<br/>Date d'apparition d<br/>Dégâts causés par<br/>Fonds de provenar</li> <li>VI - OBSERVATION</li> </ul>                                        | AUSE DES DÉGÂTS :<br>les premiers dégâts : 22/06/2024<br>: : Sangliers,<br>nce présumé des animaux :<br>NS ET SIGNATURE :                                                                                                    |                                                                                                    |                                                                   |                                                                                                 |                    |
| Veuillez noter vos obse                                                                                                    | rvations                                                                                                    |                                                                                                    | Fait le : 2                                                       | 4/06/2024 11:03                                                                                 | _                  |
|                                                                                                    |                                                                                                    |                                                                                                    | Signature                                                         | : Signé numériquement<br>GAEC : LE MOULIN                                                       |                    |
| ua loi nº 78-17 du 8 janvier<br>parantit un droit d'accès et d<br>Cet imprimé est conforme a                                                                              | 1078 relative à l'informatique, aux fichiers et aux Ib-<br>te rectification pour les données les concernant aux<br>s motific étaits par la Federation Nationale des Ch-                                                                                                    | ontos s'applique aux réponses<br>rets de la Fédération Départe<br>asseurs. Les exemplaires bé       | a faites à ce formul<br>mentale des Ohais<br>s et jaurie sont des | aire par les entreprises individuelles. En<br>enzis.<br>dinés à la FOC, l'asamplaire nose est i | ie ieur<br>à conso |

### III)Suite d'un dossier déclaré

1) Ajouter une déclaration de dégâts

Connectez-vous sur ce lien : https://teledeclaration.chasseurdefrance.com

| XX                                                         |
|------------------------------------------------------------|
| Fédération Nationale des Chasseurs                         |
| Portail de télédéclaration des dégâts<br>de grands gibiers |
| Utilisateur<br>mguillet+rcImnme@chasseurdefrance.com       |
| Mot de passe                                               |
| ••••••                                                     |
| Se connecter                                               |
| Mot de passe oublié                                        |
| Nouveau compte                                             |
| Tutoriel nouveau compte                                    |

Saisissez votre adresse mail ainsi que votre mot de passe.

Puis, cliquez sur « Se connecter ».

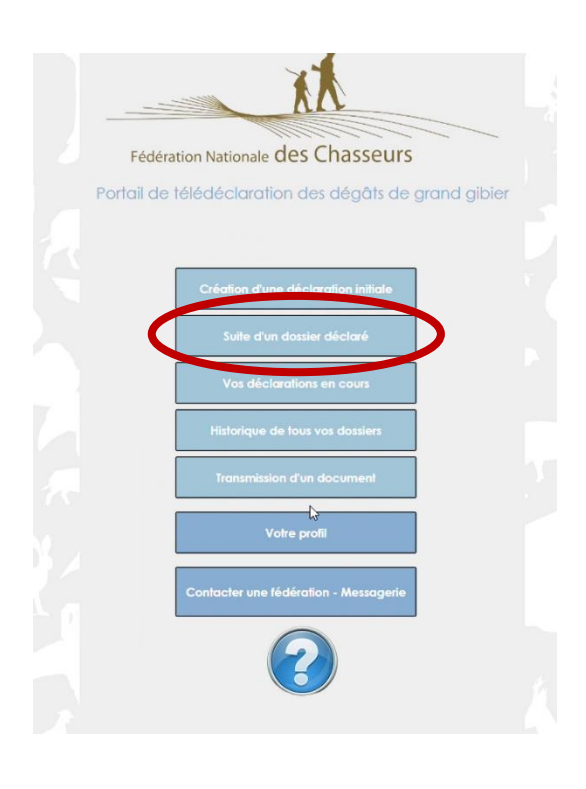

Pour effectuer une suite d'un dossier débutédéclaré, cliquez sur le second bouton. Cela est très utile pour déclarer des travaux de remise en état une fois ceux-ci effectués (dans les huit jours) ou pour faire la déclaration avant récolte suite à une expertise provisoire.

▲ Ce bouton est uniquement utilisé **pour** effectuer une suite à un dossier ouvert. Pour ajouter une nouvelle parcelle ou après un changement de culture, de saison culturale, etc. vous devez alors passer par l'étape de création d'une déclaration initiale pour commencer un nouveau dossier.

| Vis Vis | ualiser le dossier |                |              |                    |                 |             | Ajou             | ter une déclara | tion de dégâ  |
|---------|--------------------|----------------|--------------|--------------------|-----------------|-------------|------------------|-----------------|---------------|
|         |                    |                |              |                    |                 |             | Ajou             | ter une déclara | tion de trava |
| Num     | iéro Fédération    | ).<br>         | Type<br>Tous | Commune<br>•       | Année<br>Toutes | Déclaration | en cours         | Rechercher      | Réinitialiser |
| istoriq | ue de vos dossier  | s non clôturés |              |                    |                 |             |                  |                 |               |
| uméro   | Fédération         | Type           | Con          | mune Création      | Montant réclamé | Montant     | Date de palement | Déclaration en  | Ciôturé       |
| 7661    | 55 - MEUSE         | Grande culture | AMBLY        | SUR MEUS 08/07/202 | 3 691.00 €      | 0.00€       |                  |                 | 0             |
| 660     | 55 - MEUSE         | Grande culture | AMANT        | Y 08/07/202        | 11 742,40 €     | 0.00 €      |                  | -               |               |
| 659     | 55 - MEUSE         | Grande culture | ABAINV       | ILLE 08/07/202     | 1 694,00 €      | 0.00 €      |                  |                 |               |
| 658     | 55 - MEUSE         | Grande culture | ABAINV       | ILLE 24/06/202     | 2 592.00 €      | 0.00 €      |                  |                 |               |
|         |                    |                |              |                    |                 |             |                  |                 |               |
|         |                    |                |              |                    |                 |             |                  |                 |               |
|         |                    |                |              |                    |                 |             |                  |                 |               |

Cliquez deux fois sur le dossier que vous souhaitez ouvrir ou utiliser le bouton en haut à gauche « visualiser le dossier ».

La liste des documents déjà présents dans le dossier va alors s'ouvrir.

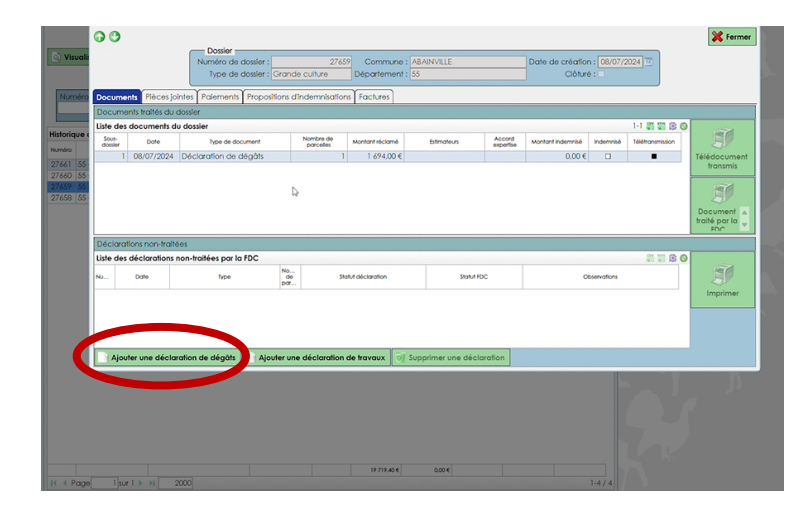

Cliquez sur « ajouter une déclaration de dégâts ».

Vérifiez si toutes les informations sont correctes, puis cliquez sur « étape suivante ».

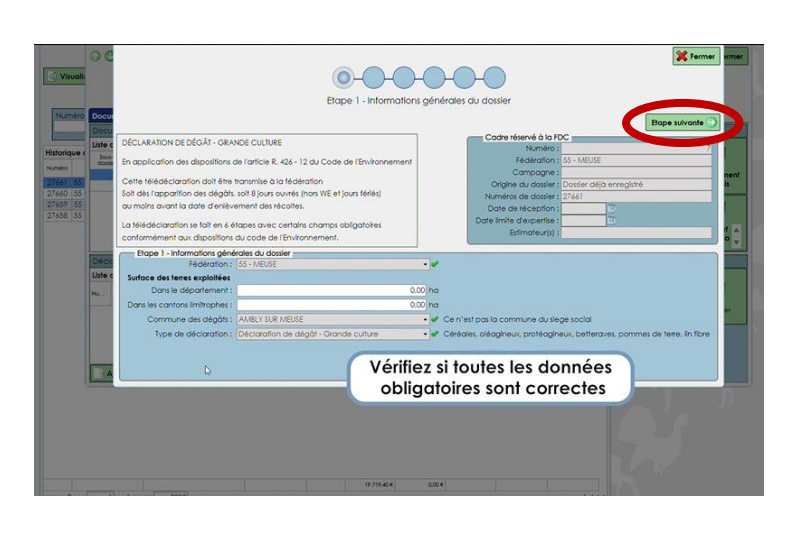

| 96        |                                                                                                    |                                                                                                    | Atte                                                                                      | ention I                                                   |                                                                 |                                                                       |                                                                   |                | 💥 Ferr                                                         |
|-----------|----------------------------------------------------------------------------------------------------|----------------------------------------------------------------------------------------------------|-------------------------------------------------------------------------------------------|------------------------------------------------------------|-----------------------------------------------------------------|-----------------------------------------------------------------------|-------------------------------------------------------------------|----------------|----------------------------------------------------------------|
|           |                                                                                                    | Etape 2 - Désign                                                                                                    | ation de déd                                                                              | r toute autre parc<br>veau document e<br>lé du menu        | elle veullez ci<br>in utilisant le b                            | eer un<br>outon                                                       | ant des <mark>d</mark> é                                          | gâts           |                                                                |
| locui 🕞   | Etape précéder                                                                                                    | te                                                                                                    | Une<br>vert                                                                               | parcelle au moin<br>et aucune non v                        | s dolt être val<br>alidée pour p                                | dée (en 🥊<br>ouvoir                                                   |                                                                   |                | Etope suivante                                                 |
| ste c DÉ  | CLARATION DE D                                                                                                    | ÉGÂT - GRANDE CULTURE                                                                                                    | pou                                                                                       | rsulvre.                                                   |                                                                 |                                                                       | > FDC                                                             |                |                                                                |
| Source En | application des                                                                                                    | dispositions de l'article R. 426                                                                                                    | - 12 du Cr lorse<br>vote                                                                  | illez cocher la par<br>que vous ne souho<br>e déclaration. | icelle en non e<br>altez pas finsér                             | séclarée<br>er dans                                                   | n : 55 - MEUS                                                     | 6              |                                                                |
| Ce        | ette télédéclarati                                                                                                    | on doit être transmise à la fé                                                                                                    | dération                                                                                  |                                                            | 0                                                               | igine du doss                                                         | ler: Dossler de                                                   | ijà enregistre | 6                                                              |
| Soi       | it dès l'apparition                                                                                                    | des dégâts, soit 8 jours ouvré                                                                                                    | és (hors WE et jo                                                                         | urs férlés)                                                | Nun                                                             | néros de doss                                                         | ler: 27661                                                        |                |                                                                |
| au        | moins avant la c                                                                                                    | late d'enlevement des récolt                                                                                                    | tos.                                                                                      |                                                            | Da                                                              | e de récepti                                                          | on :                                                              | N.             |                                                                |
|           |                                                                                                    |                                                                                                    |                                                                                           |                                                            |                                                                 |                                                                       |                                                                   |                |                                                                |
| La        | télédéclaration                                                                                                    | e fait en 6 étapes avec cert                                                                                                    | ains champs ob                                                                            | oligatoires                                                | Date li                                                         | Estimateur                                                            | 59 :<br>(s) :                                                     |                |                                                                |
|           | télédéclaration<br>nformément aux<br>Etape 2 - Désig                                                                                   | e fait en 6 étapes avec cert<br>dispositions du code de l'Em<br>nation des parcelles sinistrée                                               | ains champs ob<br>vironnement.<br>s et évaluation o                                       | elgatoires<br>du montant des d                             | Date li<br>légâts                                               | nite d'expert<br>Estimateur                                           | (s) :                                                             |                | _                                                              |
|           | télédéclaration<br>nformément aux<br>Etape 2 - Désig<br>Modifier<br>Iste des parcelle                                                  | e fait en 6 étapes avec cert<br>dispositions du code de l'Em<br>nation des parcelles sinistrée:                                              | ains champs ob<br>vironnement.<br>s et évaluation (                                       | sligatoires<br>du montant des d                            | Date li                                                         | nite d'expert<br>Estimateur                                           | se :                                                              |                | 1-2 🗸 🏭 👹 🙆 (                                                  |
|           | télédéclaration<br>nformément aux<br>Etape 2 - Désig<br>Modifier<br>Iste des parcelle<br>N <sup>e</sup> Codaite ou P                   | e fait en 6 étapes avec cert<br>dispositions du code de l'Em<br>nation des parcelles sinistrée:<br>n<br>c cuave                              | ains champs ob<br>vironnement.<br>s et évaluation o<br>sutoce                             | eligatoires<br>du montant des d<br>Contrat                 | Manhant<br>perte de<br>récorte                                  | hite d'expert<br>Estimateur<br>Frais de remise<br>en état             | Indemnikation                                                     | Non déclarée   | 1-2 🛩 🚮 📰 🛞<br>Validie                                         |
|           | télédéclaration<br>informément aux<br>Etape 2 - Désig<br>Modifier<br>iste des parcelle<br>N <sup>4</sup> Codaite ou P<br>1 12          | e fait en 6 étapes avec cert<br>dispositions du code de l'Em<br>nation des parcelles sinistréer<br>s<br>c<br>EUCONIXE<br>BETTERAVES ROUGES   | ains champs ob<br>vironnement.<br>s et évaluation o<br>surace<br>11,0000 ho               | du montant des d                                           | Date II<br>légâts<br>Montant<br>Porte de<br>réceite<br>0.0000 € | nite d'expert<br>Estimateur<br>frais de remise<br>en état<br>0.0000 € | Indemnisation<br>solicitie<br>0.0000 €                            | Non déclarée   | 1-2 🖋 💭 😨 💿<br>Valide<br>Il Non validée                        |
|           | télédéclaration<br>informément aux<br>Etape 2 - Désig<br>Modifier<br>iste des parcelle<br>N <sup>4</sup> Codaite ou P<br>1 12<br>2 232 | le fait en 6 étapes avec cert<br>dispositions du code de l'Em<br>nation des parcelles sinistréer<br>de cueure<br>BETTERAVES ROUGES<br>SEIGLE | ains champs ob<br>vironnement.<br>s et évaluation o<br>surtace<br>11.0000 ho<br>4.0000 ho | Contrat<br>Contrat<br>3 Aucun<br>3 Aucun                   | Date il<br>légâts<br>perte de<br>récote<br>0.0000 €<br>0.0000 € | Ficilis de remisio<br>en état<br>0.0000 €<br>0.0000 €                 | (s) :<br>Indemnication<br>solicitie<br>0.0000 €<br>0.0000 €       | Non déclarée   | 1-2 ✔ ∰ ∰ ∰<br>Valdée<br>■ Non valdée<br>  Non déclarée        |
|           | télédéclaration<br>informément aux<br>Etape 2 - Désig<br>Modifier<br>iste des parcelle<br>N <sup>4</sup> Codate au P<br>1 12<br>2 232  | e fait en 6 étapes avec cert<br>dispositions du code de l'Em<br>nation des parcelles sinistréer<br>de Culture<br>BETTERAVES ROUGES<br>SEIGLE | ains champs ob<br>vironnement.<br>s et évaluation d<br>surface<br>11.0000 ho<br>4.0000 ho | du montant des d<br>Context<br>2 Aucun<br>2 Aucun          | Date il<br>légâts<br>Perte de<br>récote<br>0.0000 €<br>0.0000 € | Frais de remise<br>en état<br>0.0000 €                                | (3) :<br>Indemnikation<br>solicitike<br>0.0000 €<br>0.0000 €<br>Q | Non déclarée   | 1-2 ✔ ∰ ∰ ∰<br>Valdée<br>■ Non validée<br>I Non déclarée       |
|           | télédéclaration<br>Informément aux<br>Etape 2 - Désig<br>Modifier<br>Iste des parcelle<br>№ Codatre ou P<br>1 12<br>2 232              | e faî en 6 étopes avec cert<br>dispositions du code de l'En-<br>nation des parcelles sinistréer<br>du Cuieve<br>BETTERAVES ROUGES<br>SEIGLE  | ains champs ob<br>vironnement.<br>s et évaluation d<br>surtace<br>11,0000 ho<br>4,0000 ho | Contrat<br>Contrat<br>2 Aucun<br>2 Aucun                   | Acritorit<br>perfe de<br>nécohe<br>0.0000 €                     | Frais de remise<br>en état<br>0.0000 €                                | Indemnikation<br>solicitide<br>0.0000 €<br>0.0000 €               | Non déclarée   | 1-2 € ∰ ∰ @<br>Valste<br>■ Non validée<br>UNon déclarée        |
|           | télédéclaration<br>Informément aux<br>Etape 2 - Désig<br>Modifier<br>Iste des parcelle<br>№ Codatre ou P<br>1 12<br>2 232              | e fait en 6 étopes avec cent<br>dispositions du code de l'Em-<br>nantion des parcelles sinitrées<br>c<br>c<br>BETTERAVES ROUGES<br>SEIGLE    | ains champs ob<br>vironnement.<br>s et évaluation a<br>surtace<br>11,0000 ho<br>4,0000 ho | du montant des d<br>Contex<br>2 Aucun<br>2 Aucun           | Adegâts<br>Montorit<br>perfe de<br>10.0000 €<br>0.0000 €        | Frais de remise<br>en état<br>0.0000 €                                | Indemnikation<br>solicitike<br>0.0000 €<br>0.0000 €               | Non déclarée   | 1-2 ✔ III III III<br>Vaiste<br>■ Non validée<br>I Non déclarée |

**Principe général :** une parcelle au moins doit être validée-renseignée (en vert) pour pouvoir poursuivre.

Suivant votre situation, vous pouvez activer le bouton « non déclarée » sur l'une ou l'autre des parcelles pour l'exclure de cette déclaration suivant votre situation. Toutes les parcelles doivent être ainsi « validées » ou « non déclarées » pour passer à la suite.

| PHONE | G Ek                                                                                | ape précédente      | 1                                                                  |                  |           |                                |                            |                            |                 | Etape sulvant |
|-------|-------------------------------------------------------------------------------------|---------------------|--------------------------------------------------------------------|------------------|-----------|--------------------------------|----------------------------|----------------------------|-----------------|---------------|
|       | DÉCI                                                                                | ARATION DE DÉC      | AT - ORANDE CUI TURE                                               |                  |           | Co                             | tre réservé à k            | FDC                        |                 |               |
| Liste |                                                                                     |                     |                                                                    |                  | Numér     | 0:                             |                            |                            |                 |               |
| douis | En application des dispositions de l'article R. 426 - 12 du Code de l'Environnement |                     |                                                                    |                  | Fédératio | n: 55 - MEUS                   | Ε                          |                            |                 |               |
|       | Cette télédéclaration doit être transmise à la fédération                           |                     |                                                                    |                  | 0         | idine du douil                 | e :<br>Douler di           | Uh enrecistre              | 6               |               |
|       | Solt d                                                                              | lès l'apparition de | parition des dégâts, soit 8 jours ouvrés (hors WE et jours fériés) |                  |           | Nun                            | néros de dossie            | 27661                      | An ora official | ~             |
|       | au m                                                                                | oins avant la dat   | e d'enlèvement des récolt                                          | les.             |           | Da                             | te de réceptio             | n:                         |                 |               |
|       | Laté                                                                                | édéclaration se     | fait en 6 étapes avec cert                                         | ains champs obli | aatoires  | Date                           | mite d'expertis            | 0:                         |                 |               |
|       | confe                                                                               | armément aux di     | spositions du code de l'Env                                        | (ronnement.      |           |                                | Estimateur(                | s) :                       |                 |               |
| 7     | N <sup>0</sup>                                                                      | Codothe ou PAC      | Culture                                                            | Surface          | Contrat   | Montant<br>perte de<br>récolte | Frais de remise<br>en état | indemnisation<br>solicitée | Non déclarée    | Validée       |
|       |                                                                                     | 1 12                | BETTERAVES ROUGES                                                  | 11,0000 ha       | Augun     | 0.0000€                        | 0.0000 €                   | 0.0000 €                   |                 | Non validée   |
|       |                                                                                     | 2 232               | SEIGLE                                                             | 4,0000 ha        | Aucun     | 0.0000€                        | 0.0000€                    | 0.0000 €                   |                 | Non déclaré   |
|       |                                                                                     | -                   |                                                                    | 0                |           | 0.0000 €                       | 0.0000 <del>(</del>        | 0.0000 €                   |                 | 1             |
| A     |                                                                                     |                     |                                                                    |                  |           |                                |                            |                            |                 |               |

Pour valider en effectuant votre déclaration sur une parcelle, cliquez deux fois sur celle-ci (ou bouton modifier).

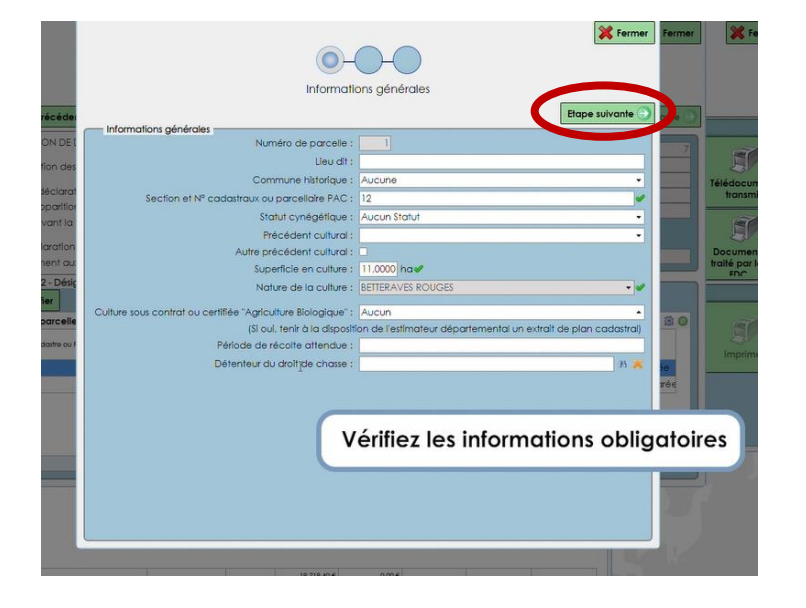

Vérifiez ou complétez les informations, surtout celles obligatoires (coche rouge) puis cliquez sur « étape suivante ».

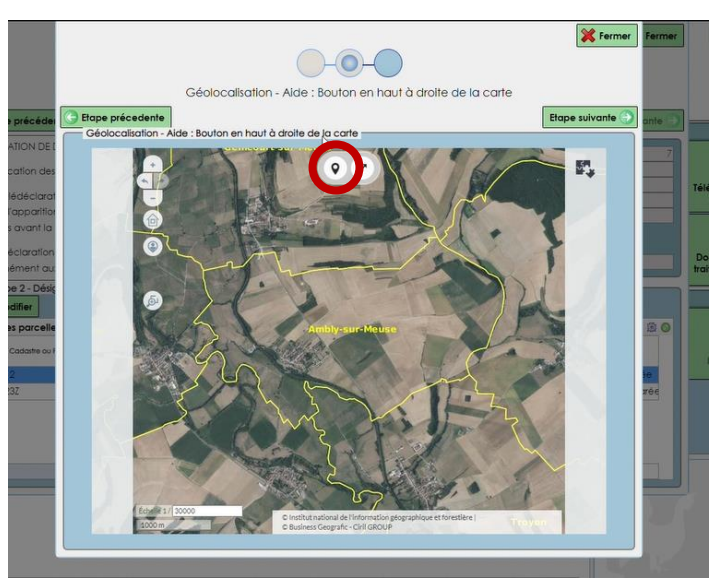

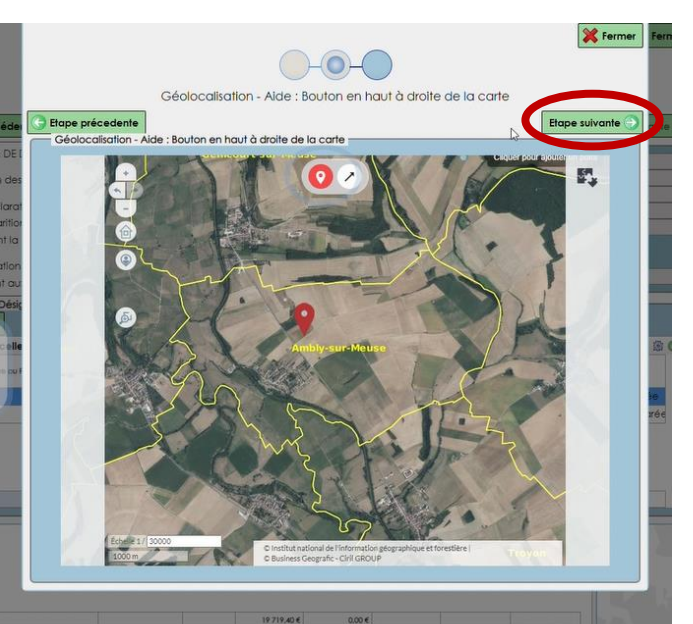

| Etape précedente                 |                                               | Visider la sa |
|----------------------------------|-----------------------------------------------|---------------|
| Référence parcelle               | 1100 hm                                       |               |
| telelence . DETERAVES ROUGES -   | 1100110                                       |               |
|                                  |                                               |               |
|                                  |                                               |               |
| Perte de récolte                 | 0.0000 ha                                     |               |
| Rendement à l'ha ou par plant :  | 0.00                                          |               |
| Perte :                          | 0.00 qx 👻                                     |               |
| Prix unitaire :                  | 2.30 € Dernier barème connu fixé par la CDCFS |               |
| Montant perte de récolte :       | 0.00 €                                        |               |
|                                  |                                               |               |
|                                  |                                               |               |
| Remise en état                   |                                               |               |
| Quantité à remettre en état :    | 0.0000 Aucun •                                |               |
| Frais de remise en état :        | 0,00 €                                        |               |
|                                  |                                               |               |
|                                  |                                               |               |
| Indemnisation sollicitée         |                                               |               |
| ndemnisation solicitée : 0       | .00 € 🛩                                       |               |
|                                  | u à l'article L. 426-3 est fixé à 150 euros   |               |
| R426-11 : Le seuil minimal prévi | 1 1                                           |               |

#### En haut de la carte, cliquez sur la pointe et placez-la où se trouve la parcelle sur la carte.

Quand l'emplacement de votre pointe vous convient, cliquez sur « étape suivante ».

Remplissez les informations dans « perte de récolte » et/ou dans « remise en état ».

Certains champs se remplissent ou se calculent automatiquement afin de vous guider sur la suite de la procédure (barème, valorisation de la perte, etc.)

Enfin, cliquez sur « valider la saisie ».

| RATION DE DÉG<br>(ication des disp | ÂT - GRANDE CULTURE<br>ositions de l'article R. 426                                                                                                    |                                                                                                    |                                                                                                    | Cod                                                                                                    | tre réservé à la                                                                                                    | FDC                                                                                                    |                                                                                                    |                                                                                                    |                                                                                                    |
|------------------------------------|----------------------------------------------------------------------------------------------------|----------------------------------------------------------------------------------------------------|----------------------------------------------------------------------------------------------------|----------------------------------------------------------------------------------------------------|----------------------------------------------------------------------------------------------------|----------------------------------------------------------------------------------------------------|----------------------------------------------------------------------------------------------------|----------------------------------------------------------------------------------------------------|----------------------------------------------------------------------------------------------------|
| lication des disp                  | ositions de l'article R. 426                                                                                                    |                                                                                                    |                                                                                                    |                                                                                                    |                                                                                                    |                                                                                                    |                                                                                                    |                                                                                                    |                                                                                                    |
| vication des disp                  | ositions de l'article R. 426                                                                                                    |                                                                                                    |                                                                                                    |                                                                                                    | Numér                                                                                                    | 0:                                                                                                    |                                                                                                    |                                                                                                    |                                                                                                    |
|                                    |                                                                                                    | - 12 du Code de                                                                                                    | (Environnement                                                                                                    |                                                                                                    | Fédératio                                                                                                    | n: 55 - MEUS                                                                                                    |                                                                                                    |                                                                                                    | - 4                                                                                                    |
| élédéclaration (                   | doit être transmise à la tér                                                                                                    | dération                                                                                                    |                                                                                                    | 0                                                                                                    | Campagn<br>Ialaa du daxii                                                                                                    | Dordor de                                                                                                    | là annaitte                                                                                                    |                                                                                                    | Télédo                                                                                                    |
| s l'apparition de                  | s dégâts, soit 8 jours ouvré                                                                                                    | is (hors WE et jou                                                                                                    | rs férlés)                                                                                                    | Nor                                                                                                    | igne do dosse                                                                                                    | 27441                                                                                                    | la enregisite                                                                                                    | 3                                                                                                    | - Hut                                                                                                    |
| ns avant la date                   | d'enlèvement des récolt                                                                                                    | tes.                                                                                                    |                                                                                                    | De                                                                                                    | e de réceptio                                                                                                    | 2/001                                                                                                    | 100                                                                                                    |                                                                                                    | 6                                                                                                    |
|                                    |                                                                                                    |                                                                                                    |                                                                                                    | Date li                                                                                                    | mite d'expertis                                                                                                    | A 1                                                                                                    |                                                                                                    |                                                                                                    | 1                                                                                                    |
| déclaration se fi                  | ait en 6 étapes avec cert                                                                                                    | ains champs obl                                                                                                    | gatoires                                                                                                    |                                                                                                    | Estimateur                                                                                                    | 5) ;                                                                                                    | - Contraction of the second                                                                                                    |                                                                                                    | Docur                                                                                                    |
| nemeni dux dis                     | bositions du code de l'Env                                                                                                    | aronnement.                                                                                                    |                                                                                                    |                                                                                                    |                                                                                                    |                                                                                                    |                                                                                                    |                                                                                                    | File                                                                                                    |
| pe 2 - Désignat                    | on des parcelles sinistrées                                                                                                    | s et évaluation d                                                                                                    | u montant des dé                                                                                                    | gâts                                                                                                    |                                                                                                    |                                                                                                    |                                                                                                    |                                                                                                    |                                                                                                    |
| odifier                            |                                                                                                    |                                                                                                    |                                                                                                    |                                                                                                    |                                                                                                    |                                                                                                    |                                                                                                    |                                                                                                    |                                                                                                    |
| des parcelles                      |                                                                                                    |                                                                                                    |                                                                                                    |                                                                                                    |                                                                                                    |                                                                                                    |                                                                                                    | 1-2 🖌 🎆 🎆 🛞 🔕                                                                                                    |                                                                                                    |
| Codatre ou PAC                     | Culture                                                                                                    | Surface                                                                                                    | Contrat                                                                                                    | Montant<br>perte de<br>récolte                                                                                                    | frais de remise<br>en état                                                                                                    | Indemnisation<br>solicitée                                                                                                    | Non déclarée                                                                                                    | Valdée                                                                                                    | Imp                                                                                                    |
| 12                                 | BETTERAVES ROUGES                                                                                                    | 11.0000 ha                                                                                                    | Aucun                                                                                                    | 92,0000€                                                                                                    | 0.0000.€                                                                                                    | 92.0000 €                                                                                                    |                                                                                                    | Validée                                                                                                    |                                                                                                    |
| 237                                | SEIGLE                                                                                                    | 4,0000 ha                                                                                                    | Aucun                                                                                                    | 0,0000 €                                                                                                    | 0,0000 €                                                                                                    | 0,0000 €                                                                                                    |                                                                                                    | crée                                                                                                    |                                                                                                    |
|                                    |                                                                                                    |                                                                                                    |                                                                                                    |                                                                                                    |                                                                                                    |                                                                                                    |                                                                                                    |                                                                                                    |                                                                                                    |
|                                    |                                                                                                    |                                                                                                    |                                                                                                    |                                                                                                    |                                                                                                    |                                                                                                    |                                                                                                    |                                                                                                    |                                                                                                    |
|                                    | l'apparition de<br>s avant la date<br>déclaration se fo<br>nément aux dis<br>pe 2 - Désignati<br>odifier<br>les parcelles<br>Cadatte ou PAC<br>12<br>232 | Tapportion des dégàts, tot 8 jours ouvre<br>to constit da de d'enlèvement des récion<br>déclarations situations du code de l'En-<br>per 2 - Dédgractions du code de l'En-<br>per 2 - Dédgraction des parceles situitées<br>dés parcelles<br>Casses eu MC Colive<br>LettERAVES NOLOES<br>LETERAVES NOLES<br>LES LE | l'appartino des dégàts unit Bjouns ouvris (non Wei Jou).<br>Se const la dade d'artivement des réceluirs :<br>delorations et fait en 6 étiques avec centrare charans celuirs<br>delorations et parcelles artivitése el évaluation d<br>activités e parcelles<br>Casans eu noc. Cantes sintes<br>12. Settrativités el 11 n000tes<br>12. Setta et al. | Ideparting des dégâts, soit 8 jours ouvrés (nors Vie 9 jours férés)<br>sourch la doite d'annément d'as récoires.<br>Hériannes fait en 4 étapas avac centaire characs obligatoires<br>nément aux dispositions dus cade de l'Environmenter.<br>Se Joségnetion des paracelles situitées et évaluation du montant des dé<br>des paracelles<br>Calatre so rAC Cuitre Saface Contag<br>12 EETERAVES ROUCES 11000/har Aucune | I apporting del dejà tu, al 13 jours ourde (non W et al pour teritér)<br>to anna la dad e driverment des roccions<br>del andronio terito de la departe escentra de la departe<br>del andronio terito de poncelles interiment. La departe<br>del andronio des poncelles interimées et évaluation du montant des dégals<br>est poncelles<br>casante sur Ac Cutre Sartes Centra Martine<br>Casante sur Ac Cutre Sartes Centra Martine<br>21 EETTRAVES FOLOSES 11.0000 hen Aucus 0.00000 6 | Copportion des degâts, toit 3 jours oursés (non Vié et jours férés)<br>somant à dade derivement des rocciers<br>Schotzeitens es fait en 4 étapes auec, certain channes obligatoites<br>Schotzeitens es fait en 4 étapes auec, certain channes obligatoites<br>Schotzeitens es fait en 4 étapes auec, certain channes obligatoites<br>Schotzeitens es fait en 4 étapes auec, certain channes obligatoites<br>Schotzeitens es fait en 4 étapes auec, certain channes obligatoites<br>Schotzeitens es fait en 4 étapes auec, certain channes obligatoites<br>Schotzeitens es fait en 4 étapes auec, certain channes es féreix-termines<br>es procelles         Numerica de cause<br>Bitmateuri<br>Schotzeitens es fait es fait es fait es fait<br>Schotzeitens es fait es fait es fait es fait es fait<br>schotzeitens es fait es fait es fait es fait es fait es fait<br>schotzeitens es fait es fait es fait es fait es fait es fait<br>schotzeitens es fait es fait es fait es fait es fait<br>schotzeitens es fait es fait es fait es fait es fait es fait<br>schotzeitens es fait es fait es fait es fait es fait es fait<br>schotzeitens es fait es fait es fait es fait es fait<br>schotzeitens es fait es fait es fait es fait es fait es fait<br>schotzeitens es fait es fait es fait es fait es fait es fait<br>schotzeitens es fait es fait es fait es fait es fait<br>schotzeitens es fait es fait es fait es fait es fait<br>schotzeitens es fait es fait es fait es fait<br>schotzeitens es fait es fait es fait es fait es fait<br>schotzeitens es fait es fait es fait es fait es fait<br>schotzeitens es fait es fait es fait es fait<br>schotzeitens es fait es fait es fait es fait<br>schotzeitens es fait es fait es fait es fait<br>schotzeitens es fait es fait es fait<br>schotzeitens es fait es fait es fait es fait<br>schotzeitens es fait es fait<br>schotzeitens es fait es fait es fait<br>schotzeitens es fait es fait<br>schotzeitens es fait es fait es fait<br>schotzeitens es fait es fait es fait<br>schotzeitens es fait es fait es fait<br>schotzeitens es fait es fait es fait<br>schotzeitens es fait es fait es fait<br>schotzeitens es fait es fait es fait<br>schotzeitens e | Copportion des dégàts: col 3 jours ouvrés (nors Wé el pous férés)<br>sources dans de dévénement des receives.         Numéros de asouter: [27:64].           Sciences dans et dans et dévénement des receives.         Date finite d'expertite :<br>El transault :<br>de dans et dans et d'expertite :<br>el transault :<br>de dans et de pous de pous été de la celection :<br>el transault :<br>de dans et de pous été de la celection :<br>el transault :<br>de dans et de pous été de la celection :<br>el transault :<br>de pous été de la celection :<br>el transault :<br>de pous été de la celection :<br>el transault :<br>de pous été de la celection :<br>el transault :<br>de pous été de la celection :<br>el transault :<br>de pous été de la celection :<br>el transault :<br>de pous été de la celection :<br>el transault :<br>de pous été de la celection :<br>el transault :<br>de pous été de la celection :<br>el transault :<br>de pous été de la celection :<br>el transault :<br>de pous été de la celection :<br>el transault :<br>de pous été de la celection :<br>el transault :<br>de pous été de la celection :<br>el transault :<br>de pous été de la celection :<br>el transault :<br>de pous été de celection :<br>el transault :<br>el transault :<br>de pous été de celection :<br>el transault :<br>el transault :<br>el tran | Copportion des dégats, unit à jours auvrés (heru Vér el jours trénés)     Numérico de docaterie (2/64)       Discritor des dégats, unit à jours devisement des récords.     Date énréseisons       Science des des des des des des des devisement des récords.     Date finité de devisement des récords.       Science des des des des des des des des des de | Ingeneting des des des unter la construit form Viet et pour ferérés :<br>Second a dans de servicement dans color de pour ferérés :<br>Second a dans de servicement des color de second de sécond de second de sec |

Une fois cela achevé, la colonne « validée », mentionnée en fin de ligne, passe au « vert » (« Validée »).

Cela permet de passer à l' « étape suivante ».

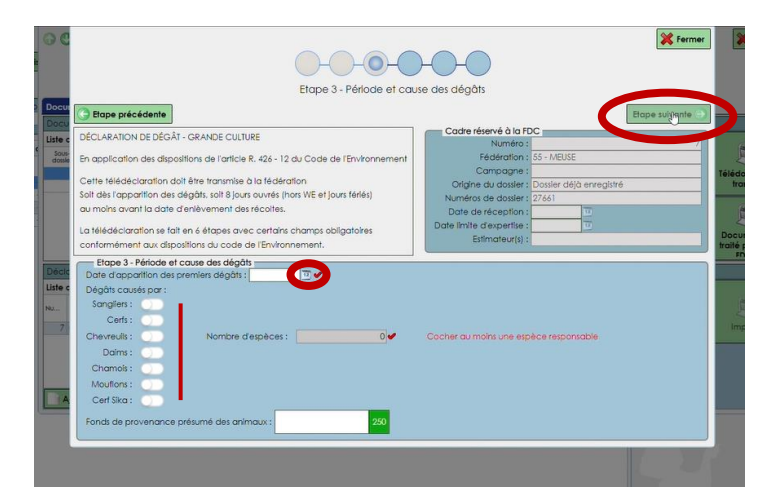

Cliquez sur l'icône calendrier pour choisir la date d'apparition des premiers dégâts (donnée obligatoire).

Puis, choisissez les espèces qui ont causé les dégâts (donnée obligatoire).

Enfin, cliquez sur « étape suivante ».

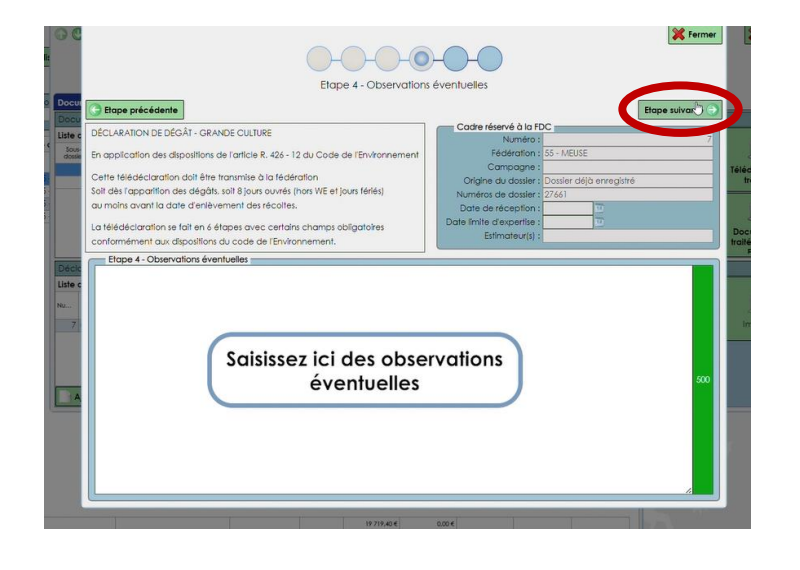

Ici, saisissez vos observations éventuelles puis cliquez sur « étape suivante ».

|                                                                                                    |                                                                                                    | Cadre réservé à la FDC                                                                                                    |                                                                                                    | _          |
|----------------------------------------------------------------------------------------------------|----------------------------------------------------------------------------------------------------|----------------------------------------------------------------------------------------------------|----------------------------------------------------------------------------------------------------|------------|
| ECLARATION DE D                                                                                                 | DÉGĂT - GRANDE CULTURE                                                                                                    | Numéro :                                                                                                    |                                                                                                    |            |
| application des                                                                                                 | dispositions de l'article R. 426 - 12 du Code de l'Environnement                                                                                            | Fédération : 55 - MEU                                                                                                    | ISE                                                                                                |            |
|                                                                                                    |                                                                                                    | Campagne :                                                                                                    |                                                                                                    |            |
| ette télédéclarati                                                                                              | ion doit être transmise à la fédération                                                                                                    | Origine du dossier : Dossier d                                                                                                    | déjà enregistré                                                                                    |            |
| it dès l'apparition                                                                                             | n des dégâts, soit 8 jours ouvrés (hors WE et jours fériés)                                                                                                 | Numéros de dossier : 27661                                                                                                    |                                                                                                    |            |
| moins avant la c                                                                                                | date d'enlèvement des récoltes.                                                                                                    | Date de réception :                                                                                                    | <u></u>                                                                                            |            |
| télédéclaration                                                                                                 | se fait en 6 étapes avec certains champs obligatoires                                                                                                    | Date limite d'expertise :                                                                                                    | <u>.</u>                                                                                           |            |
| nformément que                                                                                                  | dispositions du code de l'Environnement                                                                                                    | Estimateur(s) :                                                                                                    |                                                                                                    |            |
| Etape 5 - Pièce<br>i les références bar<br>indre obligatoiren                                                   | ss jointes<br>ncaires ou postales sont inconnues de la FDC, CC<br>ment un Relevé d'Identité Bancaire ou Postal. Ve                                          | ncemant le relevé parcellaire MSA.<br>la fiche d'encépagement pour la vi<br>uillez vous prononcer sur le choix ci-c                                                                                | la déclaration PAC<br>igne,<br>après :                                                             |            |
| Etape 5 - Pièce<br>i les références bar<br>vindre obligatoiren                                                  | si johnisy<br>nariers ou postales sont inconnues de la FDC, C. C.<br>ment un Relevé d'Identité Bancaire ou Postal. Oi                                       | ncemant le relevé parcellaire MSA.<br>la fiche d'encépagement pour la vi<br>uillez vous pronancer sur le choix cl-a<br>Je joint ces éléments via le système<br>A défaut, je m'engage à fournir ces | la déclaration PAC<br>igne,<br>après :<br>: de léléchargement ci-desa<br>s éléments à l'estimateur | xus        |
| Elope 5 - Pièce<br>i les références bar<br>indre obligatoiren<br>Ajouter                                        | si johnis - nicrimonnues de la FDC. Conscrite ou postales sont inconnues de la FDC. Consent un Relevé d'Identité Bancaire ou Postal. On Modifier ou Postal. | ncemant le relevé parcellaire MSA,<br>la ficite d'encépagement pour la vi<br>Jilez vous prononcer sur le choix ch-<br>Je joint ces d'éments va le système<br>A défaut, je m'engage à fournir ces   | la déclaration PAC<br>(gne,<br>après :<br>c de téléchargement ci-desc<br>éléments à l'estimateur   | xus        |
| Elape 5 - Pièce<br>i les références ban<br>indre obligatoiren<br>Ajouter<br>iste des fichiers o<br>Catteorie de | rs johnes<br>naires ou postales sont inconnues de la FDC,<br>ment un Relevé d'Identité Bancaire ou Postal.<br>Modflier J Supprimer<br>attachés              | ncemant le relevé parcetaire MSA.<br>La fiche d'encépagement pour la la<br>Miller vous prononcer sur le choir de la<br>Je joins ces éléments via le système<br>A défaut, je m'engage à fournir ces | la déclaration PAC<br>igne,<br>après :<br>de léléchargement ci-desc<br>éléments à l'estimateur     | ×18<br>2 6 |

Au centre à droite, cliquez sur l'un des deux choix (joindre les éléments maintenant ou bien fournir à l'estimateur plus tard). Cela vaut engagement. Regardez également selon les usages locaux (obligatoire parfois en amont, notamment en zone viticole – déclaration d'encépagement).

Puis cliquez sur « étape suivante ».

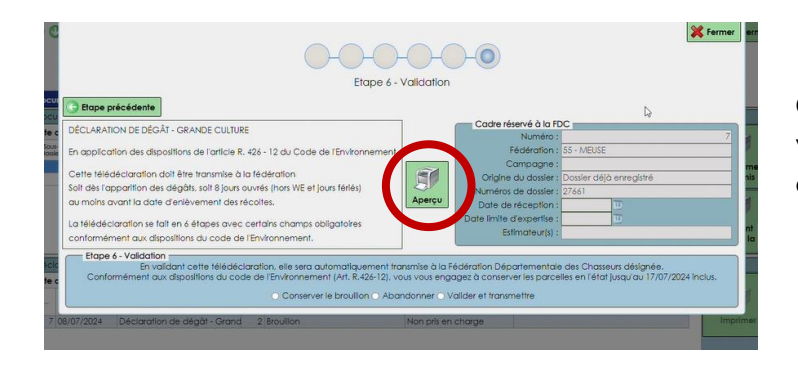

Cliquez sur le bouton « aperçu » afin de visualiser le PDF de votre projet de déclaration ainsi établi.

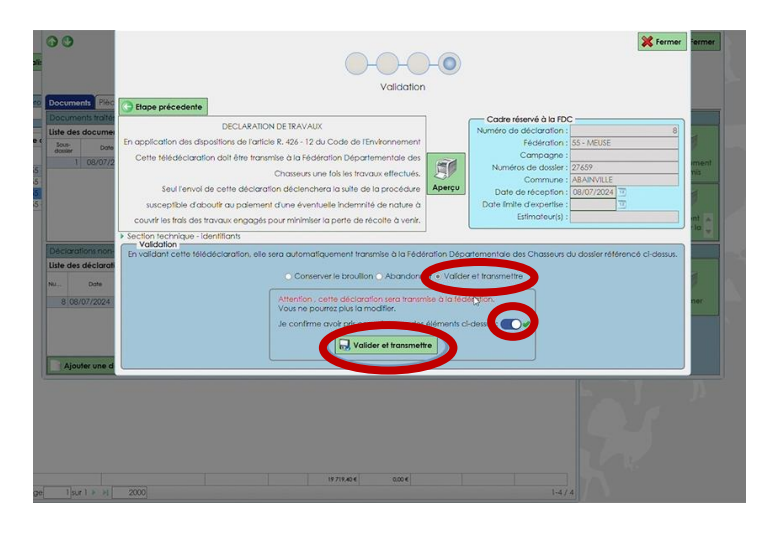

Quand tout vous semble correct, cliquez sur « valider et transmettre », puis cliquez sur le bouton « je confirme avoir pris connaissance des éléments » puis cliquez sur « valider et transmettre »

Tant que cette étape n'est pas effectuée, la Fédération ne verra pas votre saisie et celle-ci sera perdue, sauf en la « conservant en brouillon ». Mais dans ce cas, vous devrez retourner dessus ultérieurement par le menu de départ afin de finaliser la procédure telle que décrite ci-dessus.

#### 2) Ajouter une déclaration de travaux

Connectez-vous sur ce lien : https://teledeclaration.chasseurdefrance.com

| XX                                                         |
|------------------------------------------------------------|
| Fédération Nationale des Chasseurs                         |
| Portail de télédéclaration des dégâts<br>de grands gibiers |
| Utilisateur<br>mguillet+rcImnme@chasseurdefrance.com       |
| Mot de passe                                               |
| ••••••                                                     |
| Se connecter<br>Mot de passe oublié                        |
| Nouveau compte                                             |
| Tutoriel nouveau compte                                    |

Saisissez votre adresse mail ainsi que votre mot de passe.

Puis cliquez sur « Se connecter ».

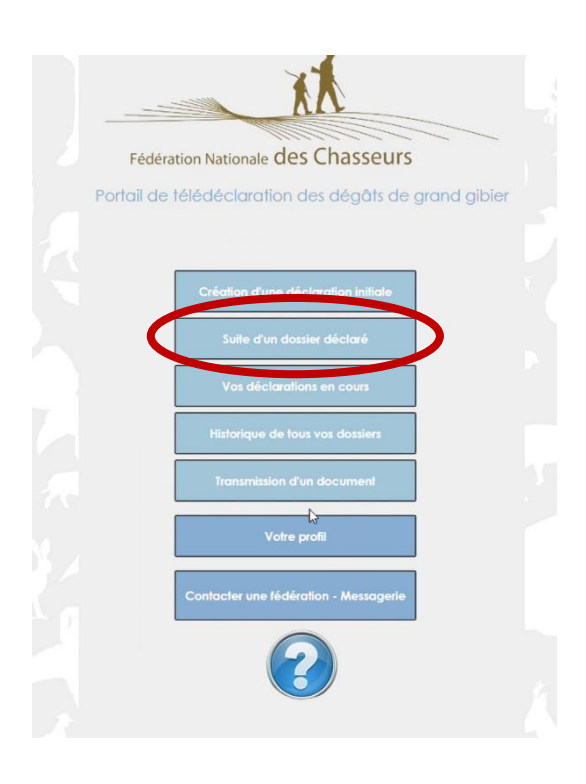

Pour effectuer une suite d'un dossier déclaré, cliquez sur le second bouton. Cela est prévu tout spécialement pour déclarer des travaux de remise en état une fois ceux-ci effectués (dans les huit jours).

A Ce bouton est uniquement utilisé pour effectuer une suite à un dossier déclaré avec expertise provisoire ayant prévu des travaux de remise en état.

Pour déclarer de nouveaux dégâts sur les mêmes parcelles culturales et/ou ajouter une nouvelle parcelle, vous devez créer une déclaration initiale.

| Numéro     |        | Fédération  | 3.             | Type |              | Commune       | Année            | <ul> <li>Déclaration</li> </ul> | n en cours          | Pacharabar     | PÁI |
|------------|--------|-------------|----------------|------|--------------|---------------|------------------|---------------------------------|---------------------|----------------|-----|
|            |        |             |                | Tous | •            |               | Toutes           | Toutes                          | •                   | Y              |     |
| Histori    | que de | vos dossier | s non clôturés |      |              |               |                  |                                 |                     |                | 8   |
| Numéro     |        | Fédération  | Туре           |      | Commune      | Création      | Montant réclamé  | Montant                         | Date de<br>palement | Déclaration en | c   |
| 27661      | 55 - 1 | AEUSE       | Grande culture |      | AMBLY SUR ME | US 08/07/202- | 3 691.00 €       | 0.00€                           |                     |                | 1   |
| 27660      | 55 - 1 | AEUSE       | Grande culture |      | AMANTY       | 08/07/202-    | 11 742.40 €      | 0.00 €                          |                     |                |     |
| ALC: 1 1 1 | 55 - N | AEUSE       | Grande culture |      | ABAINVILLE   | 08/07/202     | 1 694,00 €       | 0.00€                           |                     |                |     |
| 2/655      | 0011   |             |                |      |              |               |                  |                                 |                     |                |     |
| 27655      | 55 - 1 | AEUSE       | Grande culture |      | ABAINVILLE   | 24/06/202-    | 2 592.00 €       | 0.00 €                          |                     |                |     |
| 27655      | 55 - 1 | AEUSE       | Grande culture |      | ABAINVILLE   | 24/06/202-    | 2 592.00 €<br>}  | 0.00€                           |                     |                |     |
| 27658      | 55 - 1 | AEUSE       | Grande culture |      | ABAINVILLE   | 24/06/202     | 2592.00€         | 0.00€                           |                     |                |     |
| 27655      | 55 - 1 | AEUSE       | Grande culture |      | ABAINVILLE   | 24/06/202     | 2,592,00 €<br> } | 0.00€                           |                     |                |     |

Cliquez deux fois sur le dossier que vous souhaitez ouvrir ou, après avoir sélectionné la ligne, vous utilisez le bouton « visualiser le dossier ».

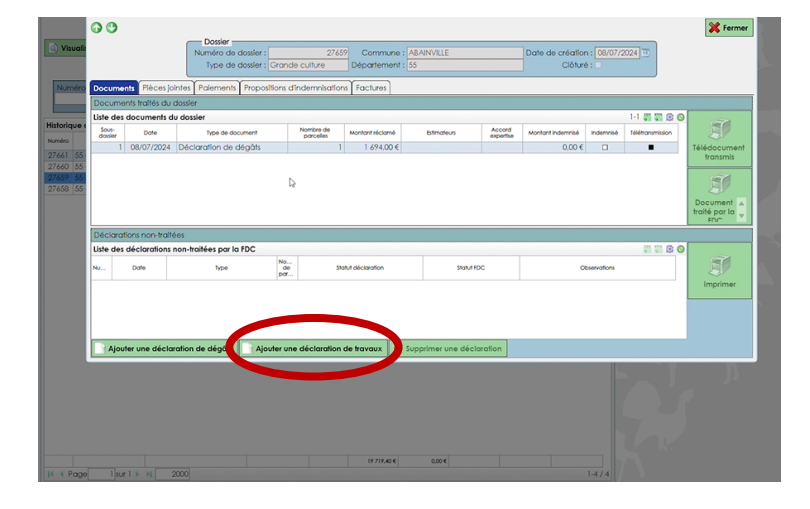

Cliquez sur « ajouter une déclaration de travaux ».

| Cliquez sur le logo calendrier puis      |
|------------------------------------------|
| choisissez la date et le type de travaux |
| effectués.                               |
|                                          |

Puis cliquez sur « étape suivante ».

| Documents Plèc<br>Documents traités                     |                                                                                                    | Cadre réservé à la FDC                                                                                                    |                               |
|---------------------------------------------------------|----------------------------------------------------------------------------------------------------|----------------------------------------------------------------------------------------------------|-------------------------------|
| Liste des documen<br>Sove<br>donier Done<br>1 / 08/07/2 | DECLARATION DE IRAVAUX<br>En application des ridioxidants de La CAS-12 da Code de Timéronement<br>Cette MéldeCaration doit être transmise à la Fédération Départementais des<br>Chasters une fait les transmises de la Fédération Départementais des<br>Chasters une fait les transmises de la Fédération Départementais<br>Seul fennel de cette déclaration déclemènters auxiliaites de la procédure<br>succeptible d'about au palement d'une éventuale indemnété de nature à<br>ceue de la territe homa e anomatic monte méthodes la nature de la procédure | Numéro de déclaration :<br>Fédération : 55 - NEUSE<br>Campagne :<br>Numéro de doster : 22659<br>Commune : ARAVVILE<br>Date de réception : 00/07/2024 II<br>Date imite d'expertise :<br>Etimitatory() : | 8<br>Télédocument<br>tronsmis |
| NU Date                                                 | eseon les modalités prévues par l'estimateur départementa los de l'expertise prov                                                                                                    | n<br>Isolre du 08/07/2024 10                                                                                                    | Imprimer                      |
| Ajouter une de                                          | claration de dégâts Ajouter une déclaration de travoux                                                                                                    | eclarolion                                                                                                    |                               |

p. 26

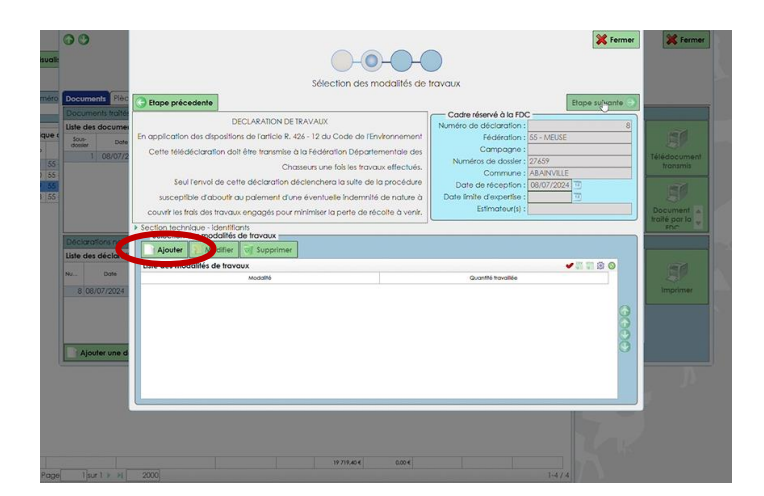

#### Cliquez sur « Ajouter ».

Choisissez les modalités des travaux puis sélectionnez l'unité qui correspond.

Puis cliquez sur « étape suivante ».

Écrivez la donnée dans la case « quantité travaillée ». L'unité correspondante a été définie dans l'écran précédent. Si souci, revenir en arrière pour l'ajuster.

Puis cliquez sur « Enregistrer ».

| Booursents PR     Documents train     Use des docum     Societ     Societ     Socie | Comparement     Conception     Conception           | Cade réservé à la FCC<br>Numéro de déclaration :<br>Féderalans :<br>Campagne :<br>Xeméros de dostier : 27.637<br>Xemeros<br>Xemeros<br>Stateves<br>stilé | Etope suivonte | Siddocument<br>transmis<br>Document a<br>spc |
|----------------------------------------------------------------------------------------------------|----------------------------------------------------------------------------------------------------|----------------------------------------------------------------------------------------------------|----------------|----------------------------------------------|
| Déclarations no<br>Liste des déclars<br>NUDone<br>S_08/07/2024                                                                                                    | Advert Constructions of Construction of Construction of Constr |                                                                                                    | 0000           | Sf<br>Impimer                                |
| age Taul 900                                                                                                    | 200                                                                                                    | 14                                                                                                    |                |                                              |

💥 Fermer

💥 Ferme

| RATION DE TRAVAUX<br>Tarticle R. 426 - 12 du Coc<br>transmise à la Fédération  | te de l'Environnement<br>Départementale des                                                                                                    | Numéro de                                                                                                    | dèclaration :<br>Fédération :                                                                                                    |                                                                                                    |
|--------------------------------------------------------------------------------|----------------------------------------------------------------------------------------------------|----------------------------------------------------------------------------------------------------|----------------------------------------------------------------------------------------------------|----------------------------------------------------------------------------------------------------|
| Tarticle R. 426 - 12 du Goo<br>transmise à la Fédération<br>Chosseurs une fois | de de l'Environnement<br>Départementale des                                                                                                    |                                                                                                    | Fédération :                                                                                                    |                                                                                                    |
| transmise à la Fédération<br>Chaseurs une fois                                 | Départementale des                                                                                                    |                                                                                                    |                                                                                                    |                                                                                                    |
| Chosseurs une fois                                                             |                                                                                                    |                                                                                                    | Campagne :                                                                                                    |                                                                                                    |
|                                                                                | les travaux effectués.                                                                                                    | Numero                                                                                                    | is de dossier :                                                                                                    | 27.659                                                                                                    |
|                                                                                |                                                                                                    |                                                                                                    |                                                                                                    | X Fermer                                                                                                    |
|                                                                                |                                                                                                    | 0                                                                                                    |                                                                                                    |                                                                                                    |
|                                                                                | ()-                                                                                                    | $(\bigcirc)$                                                                                                    |                                                                                                    |                                                                                                    |
| Cal                                                                            | ala alas augustités tra                                                                                                    |                                                                                                    | a second la                                                                                                    |                                                                                                    |
|                                                                                | sie des quantités inc                                                                                                    | ivuliees pui                                                                                                    | purceile                                                                                                    |                                                                                                    |
| Etape précedente                                                               |                                                                                                    |                                                                                                    | N                                                                                                    | Enregistrer                                                                                                    |
| Département :                                                                  | 55                                                                                                    |                                                                                                    | 13                                                                                                    |                                                                                                    |
| Commune : 2                                                                    | ABAINVILLE                                                                                                    |                                                                                                    |                                                                                                    |                                                                                                    |
| Modalité : 0                                                                   | CHATAIGNIERS                                                                                                    |                                                                                                    |                                                                                                    |                                                                                                    |
| Liste des parcelles du do                                                      | ssier                                                                                                    |                                                                                                    |                                                                                                    | 1-1 🗊 🔘                                                                                                    |
| N <sup>e</sup> Référence cadastrale ou<br>PAC                                  | Culture                                                                                                    | Lieu-dit                                                                                                    | Surface                                                                                                    | Guantité<br>travallée pité                                                                                                    |
| 1 786                                                                          | BLE BIOLOGIQUE                                                                                                    |                                                                                                    | 10.000                                                                                                    | 3.0000 h ur                                                                                                    |
|                                                                                | Sol<br>Elape précedente<br>Département :<br>Commune :<br>Modalité :<br>Uste des parcelles du do<br>re<br>Référence catantide ou<br>pc.<br>1 786 | Sakie des quantités tra<br>Etape précedente<br>Département : 55<br>Commune : ABAINVILE<br>Madait : CHAIAIONEES<br>Unte des paracelles du dossie<br>Médiona de la Cutre<br>1 764 BLE BIOLOGIQUE | Satisle des quantités travailées par<br>Satisle des quantités travailées par<br>Departement : B5<br>Commune : RARNVILE<br>Modalité : CHATAIONERS<br>Etale des parcelles du dossie<br>Metericonoguestes ou Cuiture Levelt<br>1 786 ELE BIOLOGIQUE | Salsie des quantifés travailées par parcelle           Etope précedente           Département:           Commune:           RARNALLE           Modalite :           Charles Ress           Late des parcelles du dossier           Modalite :           Calve:           Leue dt           Selé des Discondance           1           768 |

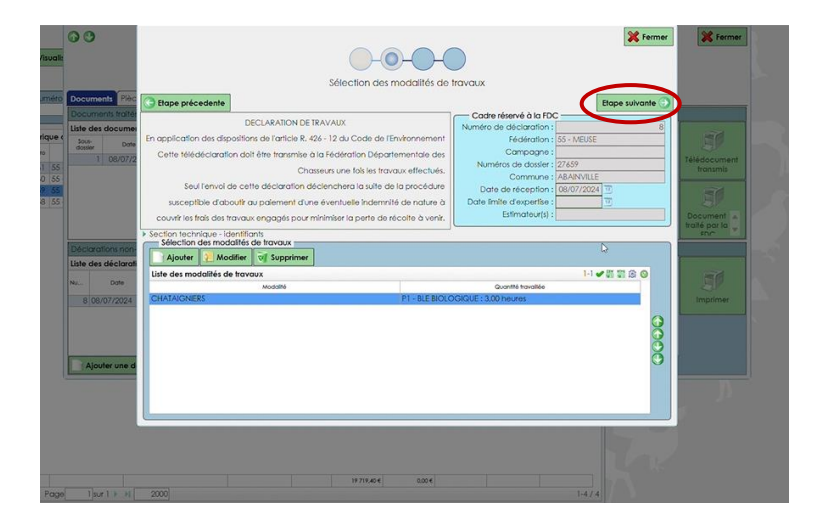

Vous pouvez ajouter plusieurs modalités de travaux de la même manière.

Une fois tous saisis, si tout est correct, cliquez sur « étape suivante ».

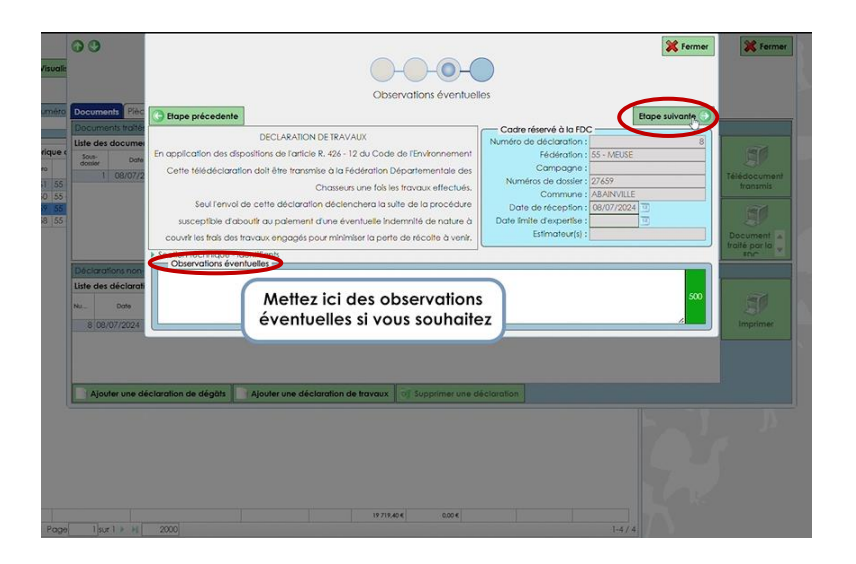

Vous pouvez saisir des observations éventuelles si vous le souhaitez (explications de changement de modalités ou de surface par rapport à ce qui était prévu lors de l'expertise provisoire, etc.), puis cliquez sur « étape suivante ».

| mei                                           | DECU                                              | ARATION DE TRAVAUX                   | : Code de l'Invégenement                                                  | Numéro de déclaration                                 | C                             |
|-----------------------------------------------|---------------------------------------------------|--------------------------------------|---------------------------------------------------------------------------|-------------------------------------------------------|-------------------------------|
| Date Cette télée                              | déclaration doit êtr                              | e transmise à la Fédér               | ration Départementale de                                                  | Campagne                                              | 33 - ME03E                    |
| Seu                                           | l l'envoi de cette d                              | Chasseurs un<br>éclaration déclenche | e fois les travaux effectue.                                              | Commune                                               | ABAINVILLE                    |
| suscept                                       | ible d'aboutir au po                              | alement d'une éventu                 | elle indemnité de nature à                                                | Date limite d'expertise<br>Estimateur(s)              | 3                             |
| Section tech     Validation     En validant d | nique - identifiants<br>1<br>rette télédéciaratio | n, elle sera automatic<br>O Conserv  | quement transmise à la Fédération l<br>ver le brouillon • Abandonner • Vi | Départementale des Chasseurs<br>allder et transmettre | du dossier référencé ci-dessu |
| 24 Declaration c                              | te travaux                                        | 1 Broullon                           | Non pris en chara                                                         | 0                                                     |                               |

Cliquez sur le bouton « aperçu » afin de visualiser le résultat des saisies en PDF avant de valider votre déclaration.

| 00                                                                                                    | ₩ termer                                                                                                    | ermer                             |  |
|----------------------------------------------------------------------------------------------------|----------------------------------------------------------------------------------------------------|-----------------------------------|--|
|                                                                                                    | Validation                                                                                                    |                                   |  |
| Documents Price     Documents Price     Lise des docume     documents maits     Documents maits     Documents maits     Documents     Documents     Doc |                                                                                                    | j<br>ment<br>nis<br>j<br>not<br>a |  |
| go ]put } y                                                                                                    | de confirme durch refer sure disensative differente di-dense<br>Velder et transmette<br>Velder et transmette<br>2000 - 1-4/-8 | ٩                                 |  |

Quand tout vous semble correct sur l'aperçu, cliquez sur valider et transmettre. Puis activer le bouton « Je confirme avoir pris connaissance des éléments ». Enfin, cliquez sur « valider et transmettre ».

Tant que cette étape n'est pas effectuée, la Fédération ne verra pas votre saisie et celle-ci sera perdue sauf en la « conversant en brouillon ». Mais dans ce cas ? vous devrez retourner dessus ultérieurement par le menu de départ afin de finaliser la procédure telle que décrite ci-dessus.

| 00                         |                                                   |                                                        |                                         | No. Contraction                    | •                       |
|----------------------------|---------------------------------------------------|--------------------------------------------------------|-----------------------------------------|------------------------------------|-------------------------|
|                            | Dossier                                           |                                                        |                                         |                                    |                         |
|                            | Numéro de dossier :<br>Type de dossier : Grande d | 27659 Commune : ABAINVILLE<br>culture Département : 55 | Date de création : 08/<br>Clôturé :     | 07/2024                            |                         |
| Documents Pièces jointe    | les Paiements Propositions d'inc                  | demnisations Factures                                  |                                         |                                    |                         |
| Documents traités du dos   | ssler                                             |                                                        |                                         |                                    |                         |
| Liste des documents du d   | dossler                                           |                                                        |                                         | 1-1 🐺 🖼 🔅 💿                        |                         |
| dossier Date               | Type de document                                  | parceles Montant réclamé Estimate                      | in appertse Montant Indemniké Indemniké | iké Téléhansmission                |                         |
| 1 00/07/2024 04            | Activitation de deguis                            | 1 1074,00 €                                            | 0.000                                   | fronsmis                           |                         |
|                            |                                                   |                                                        |                                         | 100                                | Cliquez sur « fermer ». |
|                            |                                                   |                                                        |                                         | 25/                                |                         |
|                            |                                                   |                                                        |                                         | traité par la                      |                         |
| Déclarations non-traitées  | 5                                                 |                                                        |                                         |                                    |                         |
| Liste des déclarations non | n-traitées par la FDC                             |                                                        |                                         | 1-1 # # @ @                        |                         |
| Nu Date                    | Type No<br>de<br>par                              | Statut déclaration                                     | Statut FDC Observation                  | * <u>(</u> )                       |                         |
| 8 08/07/2024 Deck          | claration de travaux 1 T                          | ransmise à la FDC Non p                                | s en charge                             | Imprimer                           |                         |
|                            |                                                   |                                                        | D                                       |                                    |                         |
|                            |                                                   |                                                        | 145                                     |                                    |                         |
| Alardas una déalement      | Non de déséte                                     | té alevation de tempore Tril Superiores                |                                         |                                    |                         |
| Ajobier one decidratio     | Notier the d                                      | ecidiation de indvalox [ 0] supprimer c                | the decidention                         |                                    |                         |
|                            |                                                   |                                                        |                                         |                                    |                         |
|                            |                                                   |                                                        |                                         |                                    |                         |
|                            |                                                   |                                                        |                                         |                                    | •                       |
|                            |                                                   |                                                        |                                         |                                    |                         |
|                            |                                                   |                                                        |                                         | 💙 💥 Fermer                         |                         |
| Visualiser le dossier      | н                                                 |                                                        |                                         | Alouter une déclaration de dégâts  |                         |
| 20                         |                                                   |                                                        |                                         |                                    |                         |
|                            |                                                   |                                                        |                                         | Ajouter une declaration de travaux |                         |
| Numéro Fédératio           | on Type                                           | e Commune                                              | Année Déclaration en c                  | ours Rechercher Réinitialiser      | 5                       |
|                            | Tous                                              | •                                                      | Toutes • Toutes                         | - Y 📀                              |                         |
| desinos de con dessi.      | less eine ellekulis                               |                                                        |                                         |                                    |                         |
| sionque de vos dossi       | ters non ciones                                   | Comman Orbita                                          | Montant Date                            | de Déclaration en Cittud           |                         |
|                            | Cranada auditata                                  |                                                        | 2 /01 00 6 0 00 6                       | rent cours Colure                  |                         |
| 660 55 - MEUSE             | Grande culture                                    | AMANTY 08/07/20                                        | 11 742.40 € 0.00 €                      |                                    | Cliquez sur // fermer » |
| 659 55 - MEUSE             | Grande culture                                    | ABAINVILLE 08/07/20                                    | 1 694,00 € 0,00 €                       |                                    |                         |
| 658 55 - MEUSE             | Grande culture                                    | ABAINVILLE 24/06/20                                    | 2 592.00 € 0.00 €                       |                                    |                         |
|                            |                                                   |                                                        |                                         |                                    |                         |
|                            |                                                   |                                                        |                                         |                                    |                         |
|                            |                                                   |                                                        |                                         |                                    |                         |
|                            |                                                   |                                                        |                                         |                                    |                         |
|                            |                                                   |                                                        |                                         |                                    |                         |
|                            |                                                   |                                                        |                                         |                                    |                         |
|                            |                                                   |                                                        |                                         |                                    |                         |
|                            |                                                   |                                                        |                                         |                                    |                         |
|                            |                                                   |                                                        |                                         |                                    |                         |
|                            |                                                   |                                                        |                                         |                                    |                         |
|                            |                                                   |                                                        |                                         |                                    |                         |
|                            |                                                   |                                                        |                                         |                                    |                         |
|                            |                                                   |                                                        |                                         |                                    |                         |
|                            |                                                   |                                                        |                                         |                                    |                         |
|                            |                                                   |                                                        |                                         |                                    |                         |
|                            |                                                   |                                                        |                                         |                                    |                         |
|                            |                                                   |                                                        |                                         |                                    |                         |
|                            |                                                   |                                                        |                                         |                                    |                         |
|                            |                                                   |                                                        | 1 22221                                 |                                    |                         |
|                            |                                                   |                                                        | 19 719.40 € 0.00 €                      |                                    | 10                      |
| Page 1 sur 1               | 1 P PI 2000                                       |                                                        |                                         | 1-4 / 4                            |                         |

# IV) Vos déclarations en cours

1) Valider une déclaration qui est au stade de brouillon

Connectez-vous sur ce lien : <u>https://teledeclaration.chasseurdefrance.com</u>

| XX                                                         |
|------------------------------------------------------------|
| Fédération Nationale des Chasseurs                         |
| Portail de télédéclaration des dégâts<br>de grands gibiers |
| Utilisateur<br>mguillet+rcimnme@chasseurdefrance.com       |
| Mot de passe                                               |
| ••••••                                                     |
| Se connecter                                               |
| Mot de passe oublié                                        |
| Nouveau compte                                             |
| Tutoriel nouveau compte                                    |

Saisissez votre adresse mail ainsi que votre mot de passe.

Puis cliquez sur « Se connecter ».

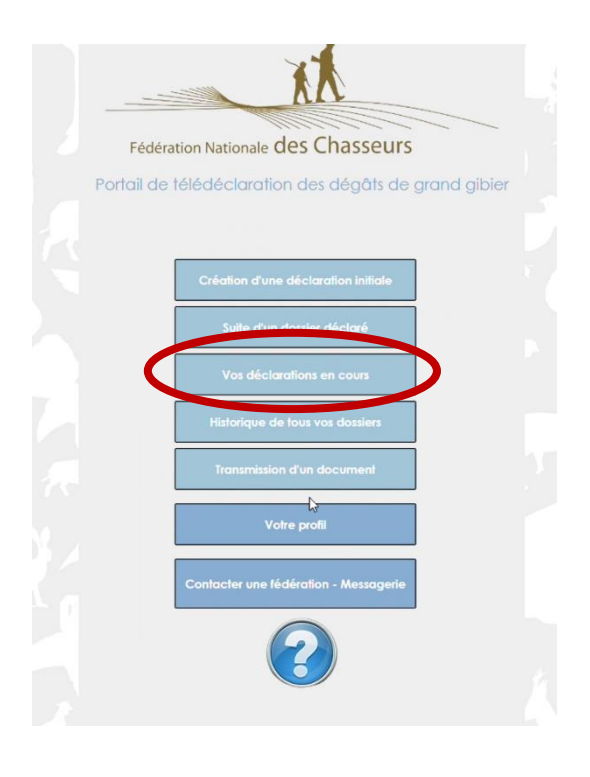

Pour valider une déclaration qui est au stade de brouillon (ou non transmise) sur le portail de télédéclaration ? il faut tout d'abord aller dans « vos déclarations en cours ».

| -  | •                      |                   | Statut déclara<br>Tous        | fion<br>51        | atut FDC<br>8     | Fédération     Toutes |            | Rechercher    | Réinifialiser     |  |
|----|------------------------|-------------------|-------------------------------|-------------------|-------------------|-----------------------|------------|---------------|-------------------|--|
| oL | rs                     |                   | Brouillon<br>Transmise à la F | DC                |                   |                       |            |               |                   |  |
| 1  | lossier N°<br>récédent |                   | Abandonnée                    |                   | Statut FDIC       | Commune               | Fédération | Date d'envoi  | Date d'annulation |  |
|    | 0                      | Déclaration de a  | åt - Grande                   | Brouillon         | Non pris en cha   | ABAINVILLE            | 55 - MEUSE |               |                   |  |
|    | 0                      | Declaration de tr | avo.                          | Tron o à la F     | X Non pris en cha | ABAINVILLE            | 55 - MEUSE | 08/07/2024 14 |                   |  |
|    | 0                      | Déclaration de d  | égât - Grande                 | Transmise à la F  | X Non pris en cha | AMBLY SUR MEUSE       | 55 - MEUSE | 08/07/2024 13 |                   |  |
|    | 0                      | Declaration de tr | avaux                         | Transmise à la F  | X Non pris en cha | AMANTY                | 55 - MEUSE | 08/07/2024 13 |                   |  |
|    | 0                      | Déclaration de d  | égât - Grande                 | Transmise à la Fi | X Non pris en cha | AMANTY                | 55 - MEUSE | 08/07/2024 13 |                   |  |

💥 Fermer

X Fermer

💥 Fermer

Vous arrivez sur cette page avec une bande de filtre en haut de la page.

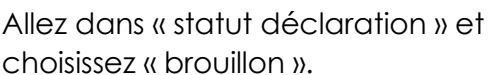

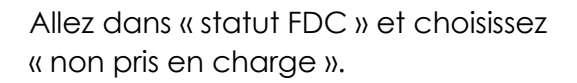

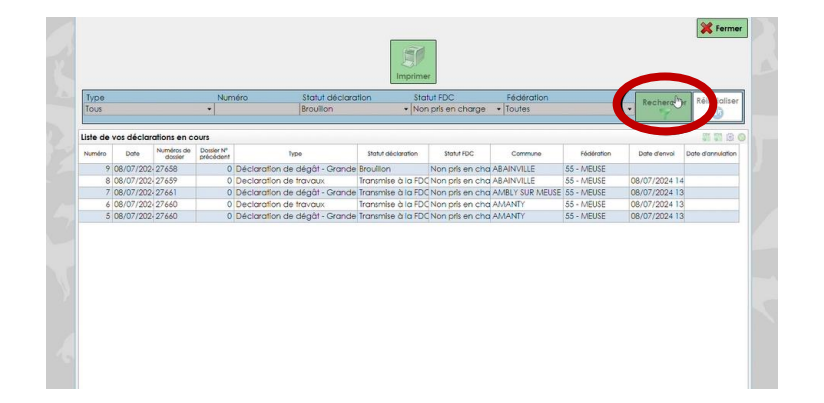

Puis cliquez sur « Rechercher » pour appliquer les filtres.

Les filtres sont appliqués et un dossier ressort.

Cliquez sur la ligne du dossier pour le sélectionner, puis cliquez sur modifier.

Vérifiez les données affichées. Si tout est correct, cliquez sur « étape suivante ».

Attention : vous ne pouvez pas ajouter une nouvelle parcelle. Pour ajouter une nouvelle parcelle, vous devez créer une déclaration initiale.

Quant au bout de la ligne, vous voyez « validée », vous pouvez cliquer sur « étape suivante ».

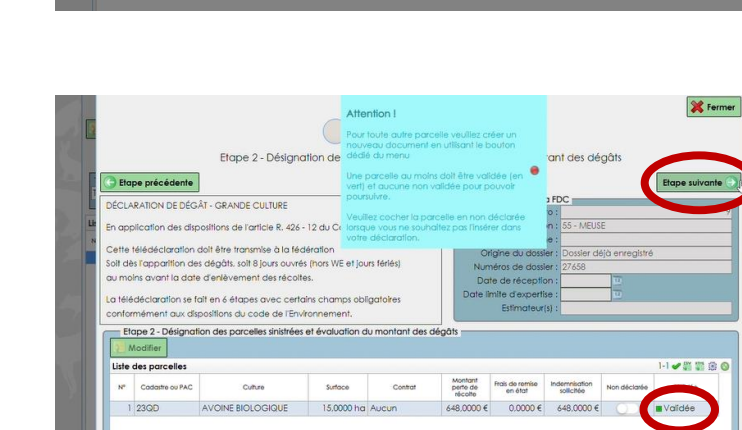

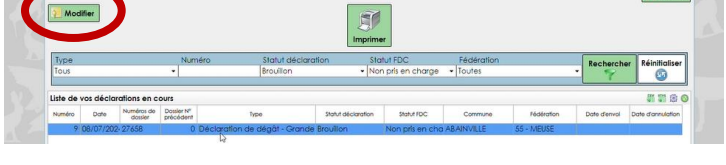

0-0-0-0-0-0

I

Liste de vos déclarations en cours Numéro Date Numéros de Dosser M 9 08/07/202 27658 0

N DE DÉGÂT - GRANDE CULTUR

ons de l'article R. 426 - 12

ales du da

💥 Fermer

initialise 200

# # B

Commune Fédération

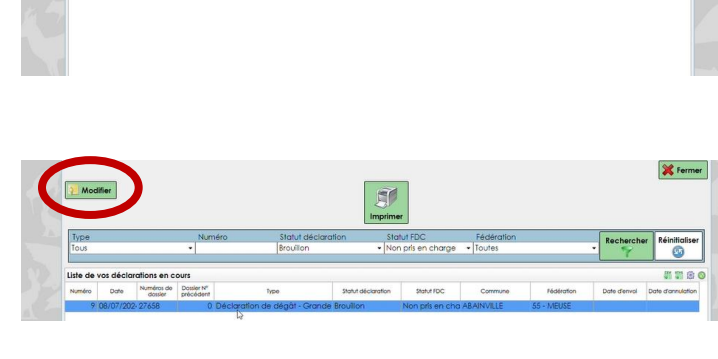

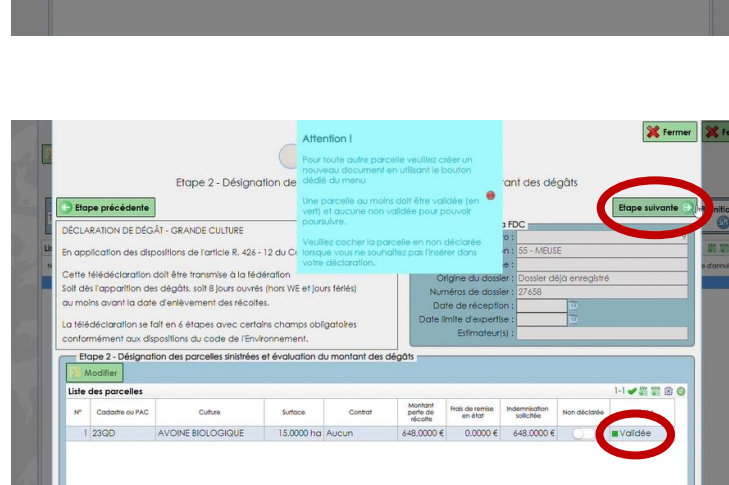

|                                                                                     | -0-0                                       |                              |
|-------------------------------------------------------------------------------------|--------------------------------------------|------------------------------|
| Etape 3 - Période et caus                                                           | e des dégâts                               |                              |
| C Etape précédente                                                                  |                                            | Etape sulvante 🔍 Réinitialis |
| DÉCLARATION DE DÉGÂT - GRANDE CULTURE                                               | Cadre réservé à la FDC                     |                              |
|                                                                                     | Numero :                                   | 9 51 51 5                    |
| En application des dispositions de l'article R. 426 - 12 du Code de l'Environnement | Campages I                                 |                              |
| Cette télédéclaration doit être transmise à la fédération                           | Origine du dossier : Dossier délà enregist | e d'annuati                  |
| Solt dès l'apparition des dégâts, solt 8 jours ouvrés (hors WE et jours fériés)     | Numéros de dossier : 27459                 |                              |
| au moins avant la date d'enlèvement des récoltes.                                   | Date de réception :                        |                              |
|                                                                                     | Date limite d'expertise :                  |                              |
| La releacidatation se tait en 6 étapes avec certains champs obligatoires            | Estimateur(s) :                            |                              |
| contormement dux dispositions du code de l'environnement.                           |                                            |                              |
| Etape 3 - Période et cause des dégâts                                               |                                            |                              |
| Date a apparition des premiers degats : 05/07/2024 19                               |                                            |                              |
| Degats causes par :                                                                 |                                            |                              |
| sangliers:                                                                          |                                            |                              |
| Certs:                                                                              |                                            |                              |
| Chevreulis : Nombre d'espèces : 2                                                   |                                            |                              |
| Daims :                                                                             |                                            |                              |
| Chamols :                                                                           |                                            |                              |
| Mouflons :                                                                          |                                            |                              |
| Cerf Sika :                                                                         |                                            |                              |
|                                                                                     |                                            |                              |
| Fonds de provenance présumé des animaux : 250                                       |                                            |                              |
|                                                                                     |                                            |                              |
|                                                                                     |                                            |                              |
|                                                                                     |                                            |                              |
|                                                                                     |                                            |                              |

Etape 4 - Observations éventuelles

🕒 Etape précédente

DÉCLARATION DE DÉGÂT - GRANDE CULTURE En application des dispositions de l'article R. 426 - 12 du

Etape 4 - Observations éventuelles

télédéclaration doit être transmise à la fédération lés Tapparition des dégâts, soit 8 jours auvrés (hors WE et jours fériés) oins avant la date d'enlèvement des récoltes.

a télédéclaration se fait en 6 étapes avec certains champs obligatoires conformément aux dispositions du code de l'Environnement. Si vous le souhaitez, vous pouvez saisir des observations éventuelles. Enfin, cliquez sur « étape suivante ».

|                                                                                                    |                                                                                                    | Cadre réservé à la FE                                                                                                    |                                                                                                    |                                  |
|----------------------------------------------------------------------------------------------------|----------------------------------------------------------------------------------------------------|----------------------------------------------------------------------------------------------------|----------------------------------------------------------------------------------------------------|----------------------------------|
| DECLARATION DE DEC                                                                                                  | GAT - GRANDE CULTURE                                                                                                    | Numéro :                                                                                                    | Contract of the second second s |                                  |
| En application des di                                                                                               | positions de l'article R. 426 - 12 du Code de l'Environnement                                                                          | Fédération :                                                                                                    | 55 - MEUSE                                                                                                    |                                  |
| Catta télédéclorotion                                                                                               | doit être transmise à la fédération                                                                                                    | Campagne :                                                                                                    |                                                                                                    |                                  |
| Solt dès l'apparition a                                                                                             | es dégâts, soit 8 jours ouvrés (hors WE et jours fériés)                                                                               | Origine du dossier :                                                                                                    | Dossier déjà enregistré                                                                                                    |                                  |
| au moins avant la da                                                                                                | te d'enlèvement des récoltes.                                                                                                    | Date de récention :                                                                                                    | 2/ 630                                                                                                    |                                  |
|                                                                                                    |                                                                                                    | Date limite d'expertise :                                                                                                    | 0                                                                                                    |                                  |
| La teledeclaration se                                                                                               | tait en 6 etapes avec certains champs obligatoires                                                                                     | Estimateur(s) :                                                                                                    |                                                                                                    |                                  |
| Si les références banca<br>joindre obligatoireme                                                                    | lires ou postales sont inconnues de la FDC, CO<br>nt un Relevé d'Identité Bancaire ou Postal. V<br>V                                   | concernant le relevé parcelle<br>u la fiche d'encépagement<br>euillez vous prononcer sur le<br>D Je joins ces éléments via le<br>e) A défaut, je m'enegge à l          | aire MSA, la déclaration<br>pour la vigne,<br>choix ci-après ;<br>e système de télécharge<br>lournir ces éléments à l'e                                                                                                    | PAC<br>ment ci-dess<br>slimateur |
| Si les références banco<br>joindre obligatoireme                                                                    | ires ou postales sont inconnues de la FDC, CC<br>nt un Relevé d'Identité Bancaire ou Postal.                                           | concernant le relevé parcelle<br>u la fiche d'encépagement<br>euillez vous prononcer sur le<br>D Je joins cas éléments via le<br>e) A défaut, je m'engage à f          | aire MSA, la déclaration<br>pour la vigne,<br>choix ci-après :<br>o système de télécharge<br>lournir ces éléments à l'e                                                                                                    | PAC<br>ment ci-dess<br>slimateur |
| Si les références banco<br>joindre obligatoireme<br>Ajouter 2004<br>Liste des fichiers atte                         | ires ou postales sont inconnues de la FPC, CC C<br>un nelevé d'Identifé Bancaire ou Postal. V<br>v<br>solflier v j Supprimer<br>schés  | concernant le relevé parcelle<br>u la fiche d'encépagement<br>euliliez vous prononcer sur le<br>> Je joins ces éléments via le<br>> A défaut, je m'engage à f<br>D     | aire MSA, la déclaration<br>pour la vigne,<br>choix ci-après :<br>e système de télécharge<br>loumir ces éléments à l'e                                                                                                    | PAC<br>ment ci-dess<br>stimateur |
| Si les réferences banco<br>joindre obligatoireme<br>Ajouter M<br>Liste des fichiers atte<br>Catégorie de<br>fichier | irre ou postales som inconnues de la FDC,<br>nt un Relevé d'Identité Bancaire ou Postal.<br>odfine: () Supprimer<br>achés<br>Desoption | Concernant le relevé parcell<br>u la fiche d'arcépagement<br>eullez vous prononcer sur le<br>) le joins cas déléments via la<br>e) A délaut, je m'engage à f<br>Retier | aire MSA, la déclaration<br>pour la vigne,<br>choix ci-après :<br>e système de télécharge<br>fournir ces éléments à l'e                                                                                                    | PAC<br>ment ci-dess<br>slimateur |

À droite, choisissez l'une ou l'autre des options joindre directement les documents ou bien les transmettre ensuite à l'estimateur).

Quand tout est correct, cliquez sur « étape suivante ».

| C Etape précédente                                                                                                    | \$1                                                                                                    |
|----------------------------------------------------------------------------------------------------|----------------------------------------------------------------------------------------------------|
| DECLARATION DE DEGĂT - GRANDE CULTURE<br>En application des dispositions de l'article R. 426 - 12 du Code de l'Environnement<br>Catte trélédectaration adit être transmise à la fédération<br>sol dais l'apportion dois adigads una Bjour sourisé (pour Viet al jours térés)<br>our moirs avant la date d'entérvement des récotles.<br>La térédéctaration se fait en « étapais auxe centrations champs obligatives<br>contornément du calopations du code de l'invancement. | Cade rélevé à la FDC         9           Numéro :         9           Féddantan : 55 - MEUSE         Compagne :           Origine du doster :         Doster déla renegitré           Numéro de éception :         100           Date limite despertie :         100           Date limite despertie :         100 |
| Elape 6 - Validation<br>En validant cette télédéclaration, elle sera automatiquement transm<br>Conformément aux dispositions du code de l'Environnement (Vrt. R-42-12), vous<br>Conserver le brouillon Abandor                                                                                                    | ise à la Fédération Départementale des Chasseurs désignée.<br>Joué engagez à conserver les parcelles en l'état jusqu'au 17/07/2024 inclus.<br>nner O Valider et transmettre                                                                                                    |

Cliquez sur le bouton « Aperçu » pour voir l'aperçu de votre déclaration.

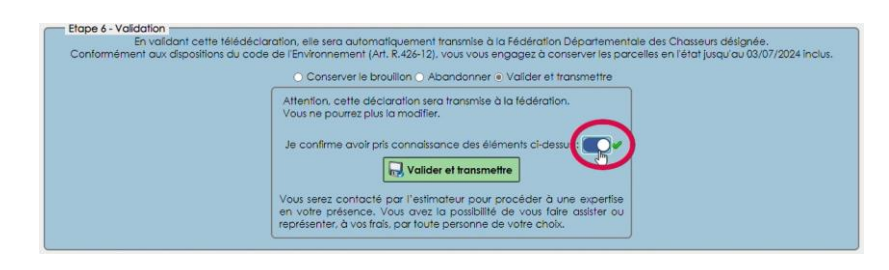

Quand tout vous semble correct sur l'aperçu, vous pouvez cliquer sur « valider et transmettre », puis cliquez sur le bouton à côté de « je confirme avoir pris connaissance des éléments ».

Enfin, cliquez sur « valider et transmettre ».

#### 2) Transmission d'un document

#### Connectez-vous sur ce lien : https://teledeclaration.chasseurdefrance.com

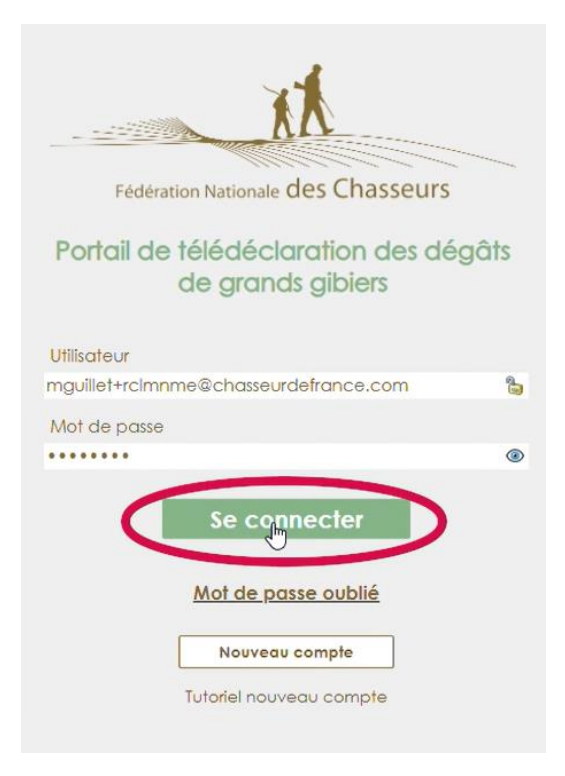

Saisissez votre adresse mail ainsi que votre mot de passe.

Puis cliquez sur « Se connecter ».

| XX                                                    |  |
|-------------------------------------------------------|--|
| Fédération Nationale des Chasseurs                    |  |
| Portail de télédéclaration des dégâts de grand gibier |  |
|                                                       |  |
| Création d'une déclaration initiale                   |  |
| Suite d'un dossier déclaré                            |  |
| Vos déclarations en cours                             |  |
| Historique de tous vos dossiers                       |  |
| Transmission d'un document                            |  |
| Votre profil                                          |  |
| Contacter une lédération - Messagerie                 |  |
| 3                                                     |  |

Pour transmettre un document, il suffit de cliquer sur « transmission d'un document ».

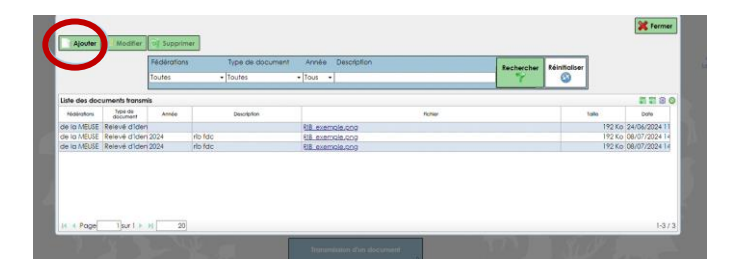

Cliquez sur « Ajouter ».

- Choisissez la catégorie du document
- Écrivez une description si vous le souhaitez
- Votre fédération est déjà mentionnée
- Cliquez sur les jumelles pour choisir le fichier (PS: PS: vérifiez que le document soit bien téléchargé, dans ce cas, la coche devient verte ✓)
- Enfin, cliquez sur « Enregistrer et quitter »

Sur cette page, vous retrouvez l'ensemble des documents transmis.

| •   | Description : 7                                                                                                    |
|-----|----------------------------------------------------------------------------------------------------|
| •   | Fédération : F.D.C. Meuse                                                                                                    |
| •   | Fichier :                                                                                                    |
|     | Cliquer sur la jumelle pour rechercher le fichier<br>ou glisser / déplace de lichier sur la zone es sointillés depuis votre explorateur |
|     | Enregistrer et quitter Annuler                                                                                                    |
| fdc | RIB exemple.ong                                                                                                    |

Catégorie : Dalaué d'identité han ache (

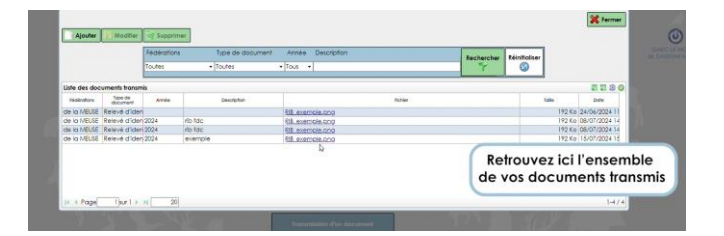